## TrueMark<sup>™</sup> Antibiotic Resistance Gene Profiling Experiment – OpenArray<sup>™</sup> Plate format USER GUIDE

TaqMan<sup>™</sup> Assays for antibiotic resistance gene profiling experiments using OpenArray<sup>™</sup> Plates

for use with: TrueMark<sup>™</sup> OpenArray<sup>™</sup> RT PCR Custom Format, Study Name "ABR Expanded Panel" Custom TrueMark<sup>™</sup> OpenArray<sup>™</sup> Plate MagMAX<sup>™</sup> Viral/Pathogen Ultra Nucleic Acid Isolation Kit MagMAX<sup>™</sup> Prime Viral/Pathogen NA Isolation Kit QuantStudio<sup>™</sup> 12K Flex Instrument with OpenArray<sup>™</sup> block (QuantStudio<sup>™</sup> 12K Flex OpenArray<sup>™</sup> AccuFill<sup>™</sup> System)

Catalog Number 4471120 Publication Number MAN0029385 Revision B.0

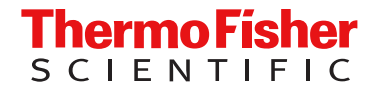

For Research Use Only. Not for use in diagnostic procedures.

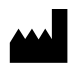

Life Technologies Corporation | 6055 Sunol Blvd | Pleasanton, California 94566 USA For descriptions of symbols on product labels or product documents, go to thermofisher.com/symbols-definition.

| REVISION HISTORY. WANUU23303 D.U (ENGIISH) |
|--------------------------------------------|
|--------------------------------------------|

| Revision | Date            | Description                                                                                                    |
|----------|-----------------|----------------------------------------------------------------------------------------------------|
| В.0      | 8 February 2024 | <ul> <li>Updated the list of assays.</li> <li>Included instructions for EDT files in Chapter 3, "Prepare the OpenArray<sup>™</sup> Plates with OpenArray<sup>™</sup> AccuFill<sup>™</sup> Software v2.0".</li> <li>Removed instructions for OpenArray<sup>™</sup> AccuFill<sup>™</sup> Software v1.2.</li> <li>Updated to TrueMark<sup>™</sup> branding.</li> </ul> |
| A.0      | 21 August 2023  | New user guide for TrueMark™ Antibiotic Resistance Gene Profiling Experiment—OpenArray™ Plate format.                                                                                                    |

The information in this guide is subject to change without notice.

**DISCLAIMER**: TO THE EXTENT ALLOWED BY LAW, THERMO FISHER SCIENTIFIC INC. AND/OR ITS AFFILIATE(S) WILL NOT BE LIABLE FOR SPECIAL, INCIDENTAL, INDIRECT, PUNITIVE, MULTIPLE, OR CONSEQUENTIAL DAMAGES IN CONNECTION WITH OR ARISING FROM THIS DOCUMENT, INCLUDING YOUR USE OF IT.

**Important Licensing Information**: These products may be covered by one or more Limited Use Label Licenses. By use of these products, you accept the terms and conditions of all applicable Limited Use Label Licenses.

**Trademarks**: All trademarks are the property of Thermo Fisher Scientific and its subsidiaries unless otherwise specified. TaqMan is a trademark of Roche Molecular Systems, Inc., used under permission and license.

©2023-2024 Thermo Fisher Scientific Inc. All rights reserved.

## Contents

| CHAPTER 1 Overview                                                                                                    | 6  |
|----------------------------------------------------------------------------------------------------|----|
| Product description                                                                                                    | 6  |
| TaqMan <sup>™</sup> assays included in the TrueMark <sup>™</sup> OpenArray <sup>™</sup> RT PCR Custom<br>Format, Study Name "ABR Expanded Panel" | 7  |
| TrueMark <sup>™</sup> OpenArray <sup>™</sup> Plate products and formats                                                                          | 10 |
| TrueMark <sup>™</sup> OpenArray <sup>™</sup> RT PCR Custom Format, Study Name "ABR                                                               |    |
| Expanded Panel"                                                                                                    | 10 |
| Custom TrueMark™ OpenArray™ Plate formats                                                                                                    | 10 |
| Materials required but not supplied                                                                                                    | 11 |
| Materials required for nucleic acid isolation                                                                                                    | 11 |
| Materials required for the OpenArray <sup>™</sup> Plate workflow                                                                                 | 13 |
| Materials required for data analysis                                                                                                    | 14 |
| Optional controls                                                                                                    | 14 |
| TrueMark <sup>™</sup> Xeno Control, Kanamycin Resistance                                                                                         | 15 |
| TaqMan <sup>™</sup> Universal Extraction Control Organism ( <i>B. atrophaeus</i> )                                                               | 15 |
|                                                                                                    | 15 |
| Workflow                                                                                                    | 16 |
| CHAPTER 2 Isolate nucleic acid                                                                                                    | 17 |
| Procedural guidelines                                                                                                    | 17 |
| Before first use of the kit                                                                                                    | 17 |
| Set up the KingFisher <sup>™</sup> Flex instrument                                                                                               | 18 |
| ( <i>Optional</i> ) Reconstitute TaqMan <sup>™</sup> Universal Extraction Control Organism<br>( <i>B_atrophaeus</i> )                            | 18 |
| Set up the processing plates                                                                                                    | 19 |
| Set up Sample Plate, then start processing                                                                                                    | 10 |
| Continue processing to bind, wash, and elute the nucleic acid                                                                                    | 20 |
|                                                                                                    | 20 |
| CHAPTER 3 Prepare the OpenArray <sup>™</sup> Plates with OpenArray <sup>™</sup>                                                                  |    |
| AccuFill <sup>™</sup> Software v2.0                                                                                                    | 22 |
| Workflow                                                                                                    | 22 |
| Download TPF files                                                                                                    | 23 |
| Set up the PCR reactions in an OpenArray <sup>™</sup> 384-well Sample Plate (OpenArray <sup>™</sup> AccuFill <sup>™</sup> Software v2.0)         | 24 |
|                                                                                                    |    |

|   | Prepare the OpenArray <sup>™</sup> Plates with OpenArray <sup>™</sup> AccuFill <sup>™</sup> Software v2.0 (using an FDT)                                                                                                    | 25                                                             |
|---|----------------------------------------------------------------------------------------------------|----------------------------------------------------------------|
|   | Create an array-specific template (EDT) file                                                                                                    | 25                                                             |
|   | Map and export plate files                                                                                                    | 25                                                             |
|   | Integrate sample names before the run                                                                                                    | 27                                                             |
|   | Set up and start the run with the quick run workflow                                                                                                    | 28                                                             |
|   | Remove the OpenArray <sup>™</sup> Plate from the instrument                                                                                                    | 30                                                             |
|   | Prepare the OpenArray <sup>™</sup> Plates with OpenArray <sup>™</sup> AccuFill <sup>™</sup> Software v2.0 (using a loaded TPF)                                                                                                    | 31                                                             |
|   | Before you begin—full run workflow                                                                                                    | 31                                                             |
|   | Configure the experiment design for the full run workflow                                                                                                    | 32                                                             |
|   | Add or edit sample names                                                                                                    | 32                                                             |
|   | Verify the run setup and start the run                                                                                                    | 33                                                             |
|   | Remove the OpenArray <sup>™</sup> Plate from the OpenArray <sup>™</sup> AccuFill <sup>™</sup> Instrument                                                                                                    | 35                                                             |
|   | CHAPTER 4 Seal and run the OpenArray <sup>™</sup> Plates                                                                                                    | 38                                                             |
|   | Seal the OpenArray <sup>™</sup> Plate                                                                                                    | 38                                                             |
|   | Run the OpenArray <sup>™</sup> Plate on the QuantStudio <sup>™</sup> 12K Flex Instrument                                                                                                    | 39                                                             |
|   | Check the quality-control images                                                                                                    | 40                                                             |
|   |                                                                                                    |                                                                |
|   | CHAPTER 5 Analyze data                                                                                                    | 42                                                             |
|   | CHAPTER 5 Analyze data                                                                                                    | 42<br>42                                                       |
|   | CHAPTER 5 Analyze data                                                                                                    | 42<br>42<br>42                                                 |
| • | CHAPTER 5 Analyze data                                                                                                    | 42<br>42<br>42<br>43                                           |
|   | CHAPTER 5 Analyze data                                                                                                    | 42<br>42<br>42<br>43<br>44                                     |
|   | CHAPTER 5 Analyze data                                                                                                    | 42<br>42<br>43<br>44<br>44                                     |
| - | CHAPTER 5 Analyze data         Select analysis software         Export data (if necessary)         Review results         Recommended Amp Score and Cq Confidence thresholds for individual antibiotic resistance targets         Considerations for data analysis         Approximate C range for controls                                                                                                    | 42<br>42<br>43<br>44<br>44                                     |
| • | CHAPTER 5 Analyze data         Select analysis software         Export data (if necessary)         Review results         Recommended Amp Score and Cq Confidence thresholds for individual antibiotic resistance targets         Considerations for data analysis         Approximate Crt range for controls         Fields for reviewing results with pivot tables                                                                                                    | 42<br>42<br>43<br>44<br>44<br>45<br>46                         |
|   | CHAPTER 5 Analyze data         Select analysis software         Export data (if necessary)         Review results         Recommended Amp Score and Cq Confidence thresholds for individual antibiotic resistance targets         Considerations for data analysis         Approximate Crt range for controls         Fields for reviewing results with pivot tables                                                                                                    | 42<br>42<br>43<br>44<br>45<br>46<br>47                         |
| - | CHAPTER 5 Analyze data         Select analysis software         Export data (if necessary)         Review results         Recommended Amp Score and Cq Confidence thresholds for individual antibiotic resistance targets         Considerations for data analysis         Approximate Crt range for controls         Fields for reviewing results with pivot tables         APPENDIX A Troubleshooting         Troubleshooting: Nucleic Acid Isolation                                                                                                    | 42<br>42<br>43<br>44<br>44<br>45<br>46<br>47<br>47             |
|   | CHAPTER 5 Analyze data         Select analysis software         Export data (if necessary)         Review results         Recommended Amp Score and Cq Confidence thresholds for individual antibiotic resistance targets         Considerations for data analysis         Approximate Crt range for controls         Fields for reviewing results with pivot tables         APPENDIX A Troubleshooting         Troubleshooting: Nucleic Acid Isolation         Troubleshoot unexpected Crt values                                                                                                    | 42<br>42<br>43<br>44<br>45<br>46<br>47<br>47<br>48             |
| - | CHAPTER 5 Analyze data         Select analysis software         Export data (if necessary)         Review results         Recommended Amp Score and Cq Confidence thresholds for individual antibiotic resistance targets         Considerations for data analysis         Approximate Crt range for controls         Fields for reviewing results with pivot tables         APPENDIX A Troubleshooting         Troubleshoot unexpected Crt values         Troubleshoot with cycling and imaging run images (QC images)                                                                                                    | 42<br>42<br>43<br>44<br>45<br>46<br>47<br>47<br>48<br>48       |
| - | CHAPTER 5 Analyze data         Select analysis software         Export data (if necessary)         Review results         Recommended Amp Score and Cq Confidence thresholds for individual antibiotic resistance targets         Considerations for data analysis         Approximate Crt range for controls         Fields for reviewing results with pivot tables         APPENDIX A Troubleshooting         Troubleshooting: Nucleic Acid Isolation         Troubleshoot unexpected Crt values         Troubleshoot with cycling and imaging run images (QC images)         OpenArray™ AccuFill™ Instrument plate loading errors | 42<br>42<br>43<br>44<br>45<br>46<br>47<br>47<br>48<br>48<br>50 |

| 1 | APPENDIX B TaqMan <sup>™</sup> assay pools included in the TrueMark <sup>™</sup><br>OpenArray <sup>™</sup> RT PCR Custom Format, Study Name "ABR Expanded |    |
|---|----------------------------------------------------------------------------------------------------|----|
|   | Panel"-component assay IDs                                                                                                    | 53 |
| 2 | APPENDIX C Safety                                                                                                    | 56 |
|   | Chemical safety                                                                                                    | 57 |
|   | Biological hazard safety                                                                                                    | 58 |
|   | APPENDIX D Documentation and support                                                                                                    | 59 |
|   | Related documentation                                                                                                    | 59 |
|   | Customer and technical support                                                                                                    | 60 |
|   | Limited product warranty                                                                                                    | 60 |

## Overview

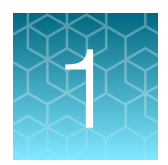

| Product description                                                                                                    | 6 |
|----------------------------------------------------------------------------------------------------|---|
| TaqMan <sup>™</sup> assays included in the TrueMark <sup>™</sup> OpenArray <sup>™</sup> RT PCR Custom Format, Study<br>Name "ABR Expanded Panel" | 7 |
| TrueMark <sup>™</sup> OpenArray <sup>™</sup> Plate products and formats                                                                          | 0 |
| Materials required but not supplied 1                                                                                                    | 1 |
| Optional controls 14                                                                                                    | 4 |
| Workflow                                                                                                    | 6 |

## **Product description**

TrueMark<sup>™</sup> OpenArray<sup>™</sup> RT PCR Custom Format, Study Name "ABR Expanded Panel" (Cat. No. 4471120, Array ID MAEPR6P) is an efficient, easy-to-use fixed-content OpenArray<sup>™</sup> Plate for the characterization of key antibiotic resistance gene targets. The plate includes TaqMan<sup>™</sup> assays that have been optimized for detection of antibiotic resistance genes. The plate also includes control assays for TaqMan<sup>™</sup> Universal Extraction Control Organism (*B. atrophaeus*) and TrueMark<sup>™</sup> Xeno Control, Kanamycin Resistance. For a complete list of assays included in the plate, see "TaqMan<sup>™</sup> assays included in the TrueMark<sup>™</sup> OpenArray<sup>™</sup> RT PCR Custom Format, Study Name "ABR Expanded Panel"" on page 7.

The assays perform well with total nucleic acid that is isolated from wound swabs using the MagMAX<sup>™</sup> Viral/Pathogen Ultra Nucleic Acid Isolation Kit or MagMAX<sup>™</sup> Prime Viral/Pathogen NA Isolation Kit.

TaqMan<sup>™</sup> assay designs and assay target sequences have undergone rigorous bioinformatics selection and analysis to maximize strain coverage and minimize potential for off-target cross-reactivity. Qualified TaqMan<sup>™</sup> assays have undergone performance testing to ensure that results are accurate with high levels of sensitivity and specificity.

## TaqMan<sup>™</sup> assays included in the TrueMark<sup>™</sup> OpenArray<sup>™</sup> RT PCR Custom Format, Study Name "ABR Expanded Panel"

The following tables list assays that are included in the TrueMark<sup>™</sup> OpenArray<sup>™</sup> RT PCR Custom Format, Study Name "ABR Expanded Panel".

The assays can also be ordered in a Custom TaqMan™ Array Card.

| Table 1 | Assays for antibiotic resistance targets | s |
|---------|------------------------------------------|---|
|         | ,                                        |   |

| # | Antibiotic            | Gene family             | Assay ID                     |  |
|---|-----------------------|-------------------------|------------------------------|--|
|   |                       | aac(3)-la               |                              |  |
|   |                       | aac(3)-lb/aac(6')-lb''  |                              |  |
|   | Aminoglycoside        | aac(6')-30/aac(6')-lb'  |                              |  |
|   |                       | aac(6')-Ib              |                              |  |
|   |                       | aac(6')-lb'             |                              |  |
| 4 |                       | aac(6')-lb11            |                              |  |
|   |                       | ant(3'')-Ih/aac(6')-IId | Bau/922661_pot*1             |  |
|   |                       | aac(6')-Ib-cr           |                              |  |
|   |                       | aadA1                   |                              |  |
|   |                       | aadA12                  |                              |  |
|   |                       | aadA15                  |                              |  |
|   |                       | aadA22                  |                              |  |
|   | AmpC hata lastamaga 1 | blaACC                  | Re07000640 mo <sup>[1]</sup> |  |
| 2 | Ampe beta-lactamase 1 | blaFOX                  | Bau/922649_po[1]             |  |
| ~ | AmpC hata lastamaga 0 | blaACT                  | Re07000650 mc <sup>[1]</sup> |  |
| 3 | Ampo beta-lactamase 2 | blaACT/blaMIR           | Bau/922650_pot*              |  |
|   |                       | blaCMY/blaLAT           |                              |  |
| 4 | AmpC beta-lactamase 3 | blaDHA                  | Ba00005013_po <sup>[1]</sup> |  |
|   |                       | blaMOX/blaCMY           |                              |  |
| 5 | Beta-Lactamase        | blaTEM                  | Ba04646128_s1                |  |
| 6 | Carbapenemase 1       | blaIMP                  | Ba07922413_po <sup>[1]</sup> |  |
| 7 | Carbapenemase 2       | blaOXA-1                | Ba07922647_po <sup>[1]</sup> |  |

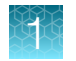

| Table 1 | Assays for | antibiotic resistance | targets | (continued) |
|---------|------------|-----------------------|---------|-------------|
|---------|------------|-----------------------|---------|-------------|

| #  | Antibiotic                            | Gene family | Assay ID                     |  |
|----|---------------------------------------|-------------|------------------------------|--|
|    |                                       | blaOXA-2    |                              |  |
| 7  | Carbapenemase 2                       | blaOXA-23   | Ba07922647_po <sup>[1]</sup> |  |
|    |                                       | blaOXA-51   |                              |  |
|    |                                       | blaKPC      |                              |  |
| 8  | Carbapenemase 3                       | blaNDM      | Be07000648 mc <sup>[1]</sup> |  |
|    |                                       | blaOXA-48   | Bau/922040_p0                |  |
|    |                                       | blaVIM      |                              |  |
|    |                                       | mcr-1       |                              |  |
| 9  | Colistin                              | mcr-2       | Ba07922655_po <sup>[1]</sup> |  |
|    |                                       | mcr-3       |                              |  |
| 10 | Extended-spectrum beta-lactamases 1   | blaCTX-M    | Ba07922646_po <sup>[1]</sup> |  |
| 11 | Extended-spectrum beta-lactamases 2   | blaSHV      | Ba04646134_s1                |  |
| 12 | Extended-spectrum beta-lactamases 3   | blaGES      |                              |  |
|    |                                       | blaPER      | Ba00005007_po <sup>[1]</sup> |  |
|    |                                       | blaVEB      |                              |  |
| 13 | Lincosamide, Macrolide, Streptogramin | cfr         | Ba07319992_s1                |  |
| 14 | Macrolides 1                          | msr(A)      | Ba07922570_s                 |  |
|    |                                       | ere(B)      |                              |  |
| 15 | Macrolides 2                          | mef(A)      | Ba07922652_po <sup>[1]</sup> |  |
|    |                                       | mph(A)      |                              |  |
|    |                                       | erm(A)      |                              |  |
| 16 | Macrolides 3                          | erm(B)      | Ba07922653_po <sup>[1]</sup> |  |
|    |                                       | erm(C)      |                              |  |
| 17 | Mathiaillia                           | mecA        | Pe07022654 pe <sup>[1]</sup> |  |
|    | IVIELI IICIIIITI                      | mecC        | Dau1922034_po                |  |
|    |                                       | nimB        |                              |  |
| 18 | Nitromidazole                         | nimD        | Ba07922657_po <sup>[1]</sup> |  |
|    |                                       | nimE        |                              |  |

| #  | Antibiotic     | Gene family | Assay ID                               |  |
|----|----------------|-------------|----------------------------------------|--|
| 18 | Nitromidazole  | nimJ        | Ba07922657_po <sup>[1]</sup>           |  |
| 19 | Quinolone 1    | qnrB        | Ba07922658_po <sup>[1]</sup>           |  |
| 20 |                | qnrA        |                                        |  |
| 20 | Quinoione 2    | qnrS        | Dau1922039_p0(1)                       |  |
| 01 | Culturerride   | sul1        |                                        |  |
| 21 | Suironamide    | sul2        | Ba00005027_pot'                        |  |
| 22 | Tetracycline 1 | tet(M)      | Ba04230915_s1                          |  |
| 23 | Tetracycline 2 | tet(A)      |                                        |  |
|    |                | tet(B)      | Ba07922656_po <sup>[1]</sup>           |  |
|    |                | tet(S)      |                                        |  |
|    | Trimethoprim 1 | dfrA1       |                                        |  |
| 24 |                | dfrA5       |                                        |  |
|    |                | dfrA12      | Ba07922651_po <sup>r1</sup>            |  |
|    |                | dfrA17      |                                        |  |
|    | Trimethoprim 2 | dfrA14      |                                        |  |
| 05 |                | dfrB1       |                                        |  |
| 25 |                | dfrB5       | Bau/922660_po <sup>r</sup>             |  |
|    |                | dfrG        |                                        |  |
| 06 | Versernusia    | vanA        | De00005000 m- <sup>[1]</sup>           |  |
| 20 | vancomycin     | vanB        | ваоооооооооооооооооооооооооооооооооооо |  |

Table 1 Assays for antibiotic resistance targets (continued)

[1] To order the correct pool, use assay IDs listed in this table. For component assay IDs within each pool, see Appendix B, "TaqMan<sup>™</sup> assay pools included in the TrueMark<sup>™</sup> OpenArray<sup>™</sup> RT PCR Custom Format, Study Name "ABR Expanded Panel" – component assay IDs".

#### Table 2 Control assays

| Control name                                                                          | Assay name   | Nucleic acid type | Assay ID      |
|---------------------------------------------------------------------------------------|--------------|-------------------|---------------|
| TaqMan <sup>™</sup> Universal Extraction Control Organism<br>( <i>B. atrophaeus</i> ) | B.atrophaeus | DNA               | Ba06596576_s1 |
| TrueMark™ Xeno Control, Kanamycin Resistance                                          | Xeno         | DNA               | Pa00010014_a1 |

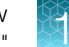

## TrueMark<sup>™</sup> OpenArray<sup>™</sup> Plate products and formats

# TrueMark<sup>™</sup> OpenArray<sup>™</sup> RT PCR Custom Format, Study Name "ABR Expanded Panel"

The TrueMark<sup>™</sup> OpenArray<sup>™</sup> RT PCR Custom Format, Study Name "ABR Expanded Panel" (Cat. No. 4471120, Array ID MAEPR6P) contains pre-plated, dried down TaqMan<sup>™</sup> assays for antibiotic resistance gene profiling. For the complete lists of assays included with the plate, see "TaqMan<sup>™</sup> assays included in the TrueMark<sup>™</sup> OpenArray<sup>™</sup> RT PCR Custom Format, Study Name "ABR Expanded Panel"" on page 7.

#### Contents and storage

Table 3 TrueMark<sup>™</sup> OpenArray<sup>™</sup> RT PCR Custom Format, Study Name "ABR Expanded Panel" (Cat. No. 4471120, Array ID MAEPR6P)

| Component                                                                     | Amount    | Array format | Storage        |
|-------------------------------------------------------------------------------|-----------|--------------|----------------|
| TrueMark™ OpenArray™ RT PCR Custom Format, Study Name<br>"ABR Expanded Panel" | 10 plates | 56           | –25°C to –15°C |

The panel includes assays to the 70 antibiotic resistance gene targets (26 unique assays). The TrueMark<sup>™</sup> Xeno Control, Kanamycin Resistance and TaqMan<sup>™</sup> Universal Extraction Control Organism (*B. atrophaeus*) are plated in duplicates. Each TrueMark<sup>™</sup> OpenArray<sup>™</sup> RT PCR Custom Format, Study Name "ABR Expanded Panel" can be used to run 46 samples and 2 controls.

#### Custom TrueMark<sup>™</sup> OpenArray<sup>™</sup> Plate formats

Custom TrueMark<sup>™</sup> OpenArray<sup>™</sup> Plate contain pre-plated, dried down TaqMan<sup>™</sup> assays for antibiotic resistance gene profiling. Custom layouts can be configured using Assay IDs listed in "TaqMan<sup>™</sup> assays included in the TrueMark<sup>™</sup> OpenArray<sup>™</sup> RT PCR Custom Format, Study Name "ABR Expanded Panel"" on page 7, along with other TaqMan<sup>™</sup> microbe detection assays.

| Array format | Number of assays | Maximum number of samples |
|--------------|------------------|---------------------------|
| 56           | 56               | 48                        |
| 112          | 112              | 24                        |
| 168          | 168              | 16                        |
| 224          | 224              | 12                        |

Note: We recommend two or more technical replicates of each reaction.

#### Configure and order Custom TrueMark<sup>™</sup> OpenArray<sup>™</sup> Plates

- 1. Go to https://www.thermofisher.com/microbe-detection/taqman/target-list/choose-format.
- 2. For the format, select OpenArray.

- 3. Select your assay design as follows, then click Next step:
  - To open an existing Microbe OpenArray<sup>™</sup> design, enter your Array ID.
  - For a new layout, click **Select** to configure a plate with the desired array format.

Note: Specify the **Replicates of assays** you need.

(Optional) In the table, click View Layout to preview the layout of the plate.

- 4. Enter the list of targets or import an existing list, then click **Submit**. When complete, click **Next step**.
- 5. (Optional) To add additional targets, click Add another. When complete, click Next step.
- 6. Follow the on-screen instructions to configure the assays on the plate.
- 7. *(Optional)* Click **Save progress** at any time to save the array configuration to your Thermo Fisher Scientific account.
- 8. When the plate is configured, click **Complete Your Design**, then follow the on-screen instructions to complete the order.

## Materials required but not supplied

Unless otherwise indicated, all materials are available through **thermofisher.com**. "MLS" indicates that the material is available from **fisherscientific.com** or another major laboratory supplier.

Catalog numbers that appear as links open the web pages for those products.

#### Materials required for nucleic acid isolation

#### Nucleic acid isolation kit

Nucleic acid isolation can be performed using the MagMAX<sup>™</sup> Viral/Pathogen Ultra Nucleic Acid Isolation Kit (Cat. No. A42356) or MagMAX<sup>™</sup> Prime Viral/Pathogen NA Isolation Kit (Cat. No. A58145). For MagMAX<sup>™</sup> Prime Viral/Pathogen NA Isolation Kit contents and storage information, see the *MagMAX<sup>™</sup> Prime Viral/Pathogen NA Isolation Kit and Accessories User Guide* ("Related documentation" on page 59).

#### Table 4 MagMAX<sup>™</sup> Viral/Pathogen Ultra Nucleic Acid Isolation Kit (Cat. No. A42356)

| Component                        | Amount | Storage |
|----------------------------------|--------|---------|
| Binding Solution                 | 53 mL  |         |
| Wash Buffer                      | 100 mL | 15–25°C |
| Elution Solution                 | 10 mL  |         |
| Total Nucleic Acid Binding Beads | 2 mL   | -       |

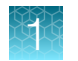

| Table 4  | MagMAX Viral/Pathogen Ultra Nucleic Acid Isolation Kit  | (Cat No A42356   | 3          | (continued) | ) |
|----------|---------------------------------------------------------|------------------|------------|-------------|---|
| I abit 4 | MayMAA Milal/Falliogen Ollia Nucleic Aciu Isolalion Alt | (Cal. NO. A42000 | <b>7</b> 1 | (continueu) | / |

| Component    | Amount | Storage        |
|--------------|--------|----------------|
| Proteinase K | 1 mL   | 15–25°C        |
| Enzyme Mix   | 5 mL   | –25°C to –15°C |

#### Additional materials required for nucleic acid isolation

| Item                                                                                                    | Source   |
|----------------------------------------------------------------------------------------------------|----------|
| Instrument                                                                                                    |          |
| Magnetic particle processor (one of the following, depending on quantity/volume of sample to be pro                                                     | cessed): |
| For standard volume sample <sup>[1]</sup> : KingFisher™ Flex Purification System, KingFisher™ with 96 Deep-well Head                                    | 5400630  |
| For large volume sample <sup>[2]</sup> : KingFisher <sup>™</sup> Flex Purification System, KingFisher <sup>™</sup> with 24 Deep-well Head               | 5400640  |
| For standard volume sample <sup>[1]</sup> : KingFisher <sup>™</sup> Apex with 96 Deep Well Head                                                         | 5400930  |
| For large volume sample <sup>[2]</sup> : KingFisher™ Apex with 24 Combi head                                                                            | 5400940  |
| KingFisher™ Duo Prime Purification System                                                                                                    | 5400110  |
| Consumables                                                                                                    |          |
| Deep-well plates:                                                                                                    |          |
| For standard volume sample <sup>[1]</sup> : KingFisher <sup>™</sup> Deepwell 96 Plate, V-bottom, polypropylene                                          | 95040450 |
| For large volume sample <sup>[2]</sup> : KingFisher <sup>™</sup> 24 deep-well plate                                                                     | 95040470 |
| 96-well standard plates (for use with KingFisher <sup>™</sup> Flex and KingFisher <sup>™</sup> Apex only; tip comb placement eluate storage):           | nt and   |
| KingFisher™ 96 KF microplate                                                                                                    | 97002540 |
| Tip comb, compatible with the magnetic particle processor used:                                                                                         |          |
| KingFisher™ 12-tip comb, for 96 deep-well plate (for Duo Prime only)                                                                                    | 97003500 |
| KingFisher <sup>™</sup> Duo Prime 6-tip comb and 24 deep-well plate (12 pieces of 24 deep-well plates, each including 4 tip combs) (for Duo Prime only) | 97003510 |
| KingFisher™ 96 tip comb for deep-well magnets, 10×10 pcs/box (for Flex and Presto)                                                                      | 97002534 |
| KingFisher™ 24 deep-well tip comb and plate (for Flex and Presto)                                                                                       | 97002610 |
| Elution strip (for use with KingFisher™ Duo Prime only; elution step):                                                                                  |          |
| KingFisher™ elution strip for 12 pin magnet (for Duo Prime only)                                                                                        | 97003520 |
| KingFisher™ elution strip cap for 12 pin magnet (for Duo Prime only)                                                                                    | 97003540 |

#### (continued)

| Item                                         | Source   |
|----------------------------------------------|----------|
| Equipment                                    |          |
| Adjustable micropipettors                    | MLS      |
| Multi-channel micropipettors                 | MLS      |
| Materials                                    |          |
| MicroAmp™ Clear Adhesive Film                | 4306311  |
| Conical Tubes (15 mL)                        | AM12500  |
| Conical Tubes (50 mL)                        | AM12501  |
| Reagent reservoirs                           | MLS      |
| Nonstick, RNase-Free Microfuge Tubes, 1.5 mL | AM12450  |
| Nonstick, RNase-Free Microfuge Tubes, 2.0 mL | AM12475  |
| Reagents                                     |          |
| Ethanol, 100% (molecular biology grade)      | MLS      |
| Nuclease-free water                          | AM9932   |
| PBS (1X), pH 7.4                             | 10010001 |
| TE Buffer (0.1 mM EDTA)                      | 12090015 |

 $^{[1]}\,$  Standard volume sample is 200–400  $\mu L.$ 

<sup>[2]</sup> Large volume sample is 500  $\mu$ L–2 mL.

### Materials required for the OpenArray<sup>™</sup> Plate workflow

| Item                                                                                                    | Source  |
|----------------------------------------------------------------------------------------------------|---------|
| Instruments, software, and equipment                                                                                        |         |
| OpenArray™ Sample Tracker Software                                                                                          | _[1]    |
| (Not required for OpenArray <sup>™</sup> AccuFill <sup>™</sup> Software v2.0)                                               |         |
| QuantStudio™ 12K Flex OpenArray™ Plate Press 2.0                                                                            | A24945  |
| QuantStudio™ 12K Flex Real-Time PCR Instrument with OpenArray™ block<br>(QuantStudio™ 12K Flex OpenArray™ AccuFill™ System) | 4471090 |
| Centrifuge, capable of spinning sample plates at 1,000 $\times g$                                                           | MLS     |
| Plates and accessories                                                                                                    |         |
| OpenArray™ 384-well Sample Plates, black                                                                                    | 4482221 |
| Adhesive PCR Plate Foils                                                                                                    | AB0626  |

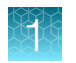

#### (continued)

| Item                                                            | Source                        |
|-----------------------------------------------------------------|-------------------------------|
| OpenArray™ AccuFill™ System Tips                                | 4458107                       |
| QuantStudio™ 12K Flex OpenArray™ Accessories Kit <sup>[2]</sup> | 4469576                       |
| Forceps                                                         | MLS                           |
| Reagents                                                        |                               |
| Genomic DNA                                                     | MLS                           |
| OpenArray™ Plates with TaqMan™ Assays                           | Custom ordered <sup>[3]</sup> |
| TaqMan™ OpenArray™ Real-Time PCR Master Mix                     | 4462164                       |
| Ethanol, 200-proof or 80%                                       | MLS                           |

<sup>[1]</sup> Included with the QuantStudio<sup>™</sup> 12K Flex Software.

[2] Each kit contains the items needed to assemble up to 10 plates: 12 lids and plugs, 12 immersion fluid syringes, and 2 carriers. Each custom OpenArray<sup>™</sup> Plate order is shipped with accessories kits.

<sup>[3]</sup> See "Custom TrueMark<sup>™</sup> OpenArray<sup>™</sup> Plate formats" on page 10.

#### Materials required for data analysis

| Item                                                      | Source                                                               |
|-----------------------------------------------------------|----------------------------------------------------------------------|
| QuantStudio <sup>™</sup> 12K Flex Software <sup>[1]</sup> | Included with QuantStudio <sup>™</sup> 12K Flex Real–Time PCR System |

[1] QuantStudio<sup>™</sup> Design and Analysis Software v2.7 is also compatible with this workflow. For more information, contact Support.

## **Optional controls**

| Control                                                                      | Purpose                                                                         | How to use                                                                     | Cat. No. |
|------------------------------------------------------------------------------|---------------------------------------------------------------------------------|--------------------------------------------------------------------------------|----------|
| TrueMark™ Xeno Control,<br>Kanamycin Resistance                              | Exogenous process control for DNA recovery and PCR                              | Nucleic acid isolation: Add to samples along with the Binding/Bead Mix         | A50384   |
| TaqMan™ Universal<br>Extraction Control Organism<br>( <i>B. atrophaeus</i> ) | Lyophilized organism control<br>for nucleic acid extraction<br>and purification | Nucleic acid isolation: Stand-alone sample, or add to samples after Enzyme Mix | A39180   |
| TrueMark™ Antibiotic<br>Resistance Amplification<br>Control                  | DNA plasmid control for<br>real-time PCR                                        | Real-time PCR: Stand-alone sample added directly to the plate                  | A50375   |

#### TrueMark<sup>™</sup> Xeno Control, Kanamycin Resistance

TrueMark<sup>™</sup> Xeno Control, Kanamycin Resistance is an exogenous process control for nucleic acid isolation and DNA recovery and PCR. The control is used with the proprietary TaqMan<sup>™</sup> assay for Xeno<sup>™</sup> sequences, which is included in the TrueMark<sup>™</sup> OpenArray<sup>™</sup> RT PCR Custom Format, Study Name "ABR Expanded Panel".

TrueMark<sup>TM</sup> Xeno Control, Kanamycin Resistance is supplied at a concentration of  $2 \times 10^5$  copies/µL. During nucleic acid isolation, 10 µL of the 4-fold diluted control (50,000 copies/µL) can be added to each test sample along with the nucleic acid binding reagents (Binding Solution).

When carried through the antibiotic resistance gene workflow, the control is used to monitor nucleic acid recovery and PCR. The control can be used to identify sample-specific amplification inhibition, which reduces the likelihood of false negatives and provides confidence that results are accurate. It is recommended that the control be added to each sample during nucleic acid isolation.

#### TaqMan<sup>™</sup> Universal Extraction Control Organism (*B. atrophaeus*)

TaqMan<sup>™</sup> Universal Extraction Control Organism (*B. atrophaeus*) (Cat. No. A39180), serves as a process control for cell lysis and nucleic acid recovery. The control is used with the proprietary TaqMan<sup>™</sup> Assay for *Bacillus atrophaeus* sequences.

Aliquot 10  $\mu$ L of reconstituted *B. atrophaeus* (5 × 10<sup>6</sup> copies/ $\mu$ L) per tube, then freeze each tube at -80°C. Further dilute the reconstituted *B.atrophaeus* 40-fold with PBS (1X), pH 7.4 to a working concentration of 1.25 × 10<sup>5</sup> copies/ $\mu$ L for use during nucleic acid isolation.

Like other gram-positive bacteria, *Bacillus atrophaeus* has thick cell walls that can be difficult to lyse. This characteristic makes gram-positive bacteria an ideal control to monitor the efficiency of cell lysis and subsequent nucleic acid recovery.

TaqMan<sup>™</sup> Universal Extraction Control Organism (*B. atrophaeus*) is supplied lyophilized with a quantity of  $1 \times 10^9$  copies/vial, and is reconstituted in 200 µL of 1X PBS (1X), pH 7.4 to a final concentration  $5 \times 10^6$  copies/µL. During nucleic acid isolation, 10 µL of the 40-fold diluted control ( $1.25 \times 10^5$ ) is processed as a stand-alone sample in a background of Universal Transport Media (UTM). The control can be added to the negative extraction control as well as one or more test samples at the start of the extraction process. The control is carried through the remainder of the workflow with the test samples. It is recommended that at least one stand-alone control sample is run per extraction plate.

#### TrueMark<sup>™</sup> Antibiotic Resistance Amplification Control

TrueMark<sup>™</sup> Antibiotic Resistance Amplification Control contains a linearized multi-target plasmid with target sequences for each available antibiotic resistance gene profiling assay. The plasmid also contains target sequences for the TrueMark<sup>™</sup> Xeno Control, Kanamycin Resistance and the TaqMan<sup>™</sup> Universal Extraction Control Organism (*B. atrophaeus*). It can be included in antibiotic resistance gene profiling experiments as a positive control for panel-specific amplification.

TrueMark<sup>™</sup> Antibiotic Resistance Amplification Control is supplied at a concentration of  $1 \times 10^5$  copies/µL. To store, aliquot 10 µL of TrueMark<sup>™</sup> Antibiotic Resistance Amplification Control ( $1 \times 10^5$  copies/µL) per tube, then freeze each tube at -80°C.

For use in real-time PCR, dilute the TrueMark<sup>M</sup> Antibiotic Resistance Amplification Control 10-fold with TE Buffer (0.1 mM EDTA) to a working concentration of 1 × 10<sup>4</sup> copies/µL. During real-time PCR, 2.5 µL of the 1 × 10<sup>4</sup> copies/µL control is used as a stand-alone sample in one well of the TrueMark<sup>M</sup> Antibiotic

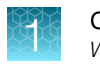

Resistance Amplification Control. The control can be used to verify assay performance and help with troubleshooting.

## Workflow

| TrueMark™ OpenArray™ RT PCR Custom Format, Study Name "ABR<br>Expanded Panel"                                       |
|----------------------------------------------------------------------------------------------------|
| Isolate nucleic acid (page 17)<br>Start with wound swab samples                                                     |
| Prepare the OpenArray <sup>™</sup> Plates with OpenArray <sup>™</sup> AccuFill <sup>™</sup> Software v2.0 (page 22) |
| Seal and run the OpenArray™ Plates (page 38)                                                                        |
| Analyze data (page 42)                                                                                              |

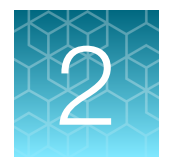

## Isolate nucleic acid

| Procedural guidelines                                                                             | 17 |
|---------------------------------------------------------------------------------------------------|----|
| Before first use of the kit                                                                       | 17 |
| Set up the KingFisher <sup>™</sup> Flex instrument                                                | 18 |
| (Optional) Reconstitute TaqMan <sup>™</sup> Universal Extraction Control Organism (B. atrophaeus) | 18 |
| Set up the processing plates                                                                      | 19 |
| Set up Sample Plate, then start processing                                                        | 19 |
| Continue processing to bind, wash, and elute the nucleic acid                                     | 20 |

This chapter describes nucleic acid isolation procedure using the MagMAX<sup>™</sup> Viral/Pathogen Ultra Nucleic Acid Isolation Kit. To isolate nucleic acid using the MagMAX<sup>™</sup> Prime Viral/Pathogen NA Isolation Kit, refer to the *MagMAX<sup>™</sup> Prime Viral/Pathogen NA Isolation Kit and Accessories User Guide* ("Related documentation" on page 59).

For required materials, see page 11.

## **Procedural guidelines**

- Perform all steps at room temperature (20–25°C) unless otherwise noted.
- Ensure that the Total Nucleic Acid Binding Beads remain in a homogeneous suspension while pipetting. Vortex beads before use.

### Before first use of the kit

- Download the KingFisher<sup>™</sup> Flex script MVP\_Ultra\_Flex from the MagMAX<sup>™</sup> Viral/Pathogen Ultra Nucleic Acid Isolation Kit (Cat. No. A42356) product page, then install it on the instrument. See the instrument user guide for instructions to install the script.
- Prepare fresh 80% Ethanol using 100% absolute Ethanol and Nuclease-free water, sufficient for 1.5 mL per sample, plus 10% overage.

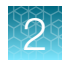

## Set up the KingFisher<sup>™</sup> Flex instrument

- Ensure that the KingFisher<sup>™</sup> Flex instrument has the appropriate magnetic head and heat block installed.
  - 96 deep-well magnetic head
  - 96 deep-well heat block
- Ensure that the MVP\_Ultra\_Flex script is installed on the instrument.

# (Optional) Reconstitute TaqMan<sup>™</sup> Universal Extraction Control Organism (*B. atrophaeus*)

Use of the TaqMan<sup>™</sup> Universal Extraction Control Organism (*B. atrophaeus*) is optional.

- 1. Remove metal fastener from vial using tweezers and place vial on ice.
- 2. Remove rubber stopper from vial, then add 200 µL PBS (1X), pH 7.4 to the vial.
- 3. Replace the rubber stopper, then vortex the tube to mix.
- 4. Transfer the reconstituted control to tubes in 10  $\mu$ L aliquots.

**Note:** Store the reconstituted control at 4°C for up to 48 hours. For long term storage, store the reconstituted control at -80°C to -20°C for up to 4 months. Mix well to resuspend before use.

5. Thaw 1 tube (10  $\mu$ L) of the reconstituted control, then add 390  $\mu$ L of PBS (1X), pH 7.4 (1.25×10<sup>5</sup> copies/ $\mu$ L; 40-fold dilution).

**Note:** More than 1 tube can be thawed and diluted 40-fold according to the number of samples to be extracted.

**6.** Add 10 μL of the 1.25×10<sup>5</sup> copies/μL control to each sample during nucleic acid isolation. Alternatively, TaqMan<sup>™</sup> Universal Extraction Control Organism (*B. atrophaeus*) can be used as a stand-alone sample.

## Set up the processing plates

Set up the processing plates outside the instrument according to the following table. Cover the plates with a temporary seal, then store at room temperature for up to 1 hour while you set up Sample Plate.

| Plate type               | Plate position | Plate ID      | Reagent          | Volume per well |
|--------------------------|----------------|---------------|------------------|-----------------|
|                          | 2              | Wash 1 Plate  | Wash Buffer      | 1,000 µL        |
| Deen well <sup>[1]</sup> | 3              | Wash 2 Plate  | 80% Ethanol      | 1,000 µL        |
| Deep weik ?              | 4              | Wash 3 Plate  | 80% Ethanol      | 500 μL          |
|                          | 5              | Elution Plate | Elution Solution | 100 µL          |
| Standard <sup>[2]</sup>  | 6              | Tip Comb      | 96DW Tip Comb    | _               |

<sup>[1]</sup> KingFisher<sup>™</sup> 96 Deep-Well Plate

<sup>[2]</sup> KingFisher<sup>™</sup> 96 KF microplate

## Set up Sample Plate, then start processing

(Optional) Reconstitute TaqMan<sup>™</sup> Universal Extraction Control Organism (*B. atrophaeus*) before use in step 3 (see "(Optional) Reconstitute TaqMan<sup>™</sup> Universal Extraction Control Organism (B. atrophaeus)" on page 18).

- 1. Swirl the bottle of Enzyme Mix, then place on ice.
- 2. Add 50 µL of Enzyme Mix to each well in a KingFisher<sup>™</sup> 96 Deep-Well Plate (Sample Plate).
- 3. Add samples and controls to the wells containing Enzyme Mix.

| Sample or control                                                                                            | Instructions                                                                                                    |
|----------------------------------------------------------------------------------------------------|----------------------------------------------------------------------------------------------------|
| Sample                                                                                                    | Add 200–400 μL of sample to a well.                                                                                                    |
| Negative Extraction Control<br>(NEC)                                                                         | Add 200–400 $\mu L$ of Universal Transport Media to a well.                                                                                                    |
| ( <i>Optional</i> ) TaqMan <sup>™</sup> Universal<br>Extraction Control Organism<br>( <i>B. atrophaeus</i> ) | <ul> <li>Add 10 μL of 40-fold diluted extraction control to each sample-containing well. To create a stand-alone control well, add 10 μL of diluted extraction control to 200 μL of transport media. <i>or</i></li> <li>Add 10 μL of 40-fold diluted reconstituted control to one or more sample wells.</li> </ul> |

- 4. On the KingFisher<sup>™</sup> Flex instrument, select the MVP\_Ultra\_Flex script, then press Start.
- 5. Follow the instrument prompts to load sample and processing plates, then press Start.

Proceed immediately to the next step.

# Continue processing to bind, wash, and elute the nucleic acid

- 1. During the enzyme treatment incubation on the instrument, prepare the Binding/Bead Mix.
  - a. Vortex the tube of Total Nucleic Acid Binding Beads to fully resuspend the beads.
  - b. Combine the following components for the required number of samples, plus 10% overage.

**IMPORTANT!** Binding Solution is viscous. Pipet slowly to avoid bubbles and to ensure that the correct volume is delivered.

| Component                        | Volume per sample |
|----------------------------------|-------------------|
| Binding Solution                 | 530 μL            |
| Total Nucleic Acid Binding Beads | 20 µL             |
| Total                            | 550 μL            |

- 2. Gently invert the Binding/Bead Mix 5 times to mix, then store at room temperature until the next step.
- (Optional) Dilute TrueMark<sup>™</sup> Xeno Control, Kanamycin Resistance (2×10<sup>5</sup> copies/µL) 4-fold to a final concentration of 50,000 copies/µL with TE Buffer (0.1 mM EDTA). For a full 96-well plate total of 1,200 µL, dilute 300 µL of TrueMark<sup>™</sup> Xeno Control, Kanamycin Resistance in 900 µL of TE Buffer (0.1 mM EDTA).

**Note:** Total volume of 4-fold diluted TrueMark<sup>™</sup> Xeno Control, Kanamycin Resistance can be calculated according to the number of samples tested. Each sample requires 10 µL of 4-fold diluted TrueMark<sup>™</sup> Xeno Control, Kanamycin Resistance.

- 4. When prompted by the instrument (approximately 20 minutes after the start of the script), remove the Sample Plate from the instrument.
- 5. Add 10  $\mu L$  of Proteinase K to each sample in the Sample Plate.

**Note:** Add the Proteinase K to the sample separately from and before the Binding/Bead Mix. Combining the reagents or adding in a different order can affect nucleic acid recovery.

 Gently invert the Binding/Bead Mix 5 times to mix, then use a manual pipet (single or multi-channel) to dispense 550 µL of Binding/Bead Mix to each sample and control well in the Sample Plate.

**IMPORTANT!** Binding/Bead Mix is viscous. Pipet slowly to avoid bubbles and to ensure that the correct volume is delivered. Invert the Binding/Bead Mix regularly to avoid bead settling.

7. (Optional) Add 10 μL of 4-fold diluted TrueMark<sup>™</sup> Xeno Control, Kanamycin Resistance to each sample and control well in the Sample Plate.

**IMPORTANT!** The TrueMark<sup>™</sup> Xeno Control, Kanamycin Resistance must be added <u>after</u> the Binding/Bead Mix.

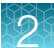

- 8. Return Sample Plate to the instrument, then press Start to resume the script.
- When processing is complete (~30 minutes after adding Binding/Bead Mix), remove Elution Plate from instrument. The purified nucleic acid is in Elution Plate.
- **10.** Transfer the nucleic acid samples to a 96-well storage plate or seal Elution Plate.

Store nucleic acid samples on ice for immediate use or at –20°C for longer-term storage.

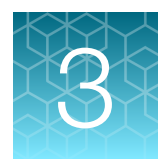

# Prepare the OpenArray<sup>™</sup> Plates with OpenArray<sup>™</sup> AccuFill<sup>™</sup> Software v2.0

|   | Workflow                                                                                                    | 22 |
|---|----------------------------------------------------------------------------------------------------|----|
|   | Download TPF files                                                                                                    | 23 |
|   | Set up the PCR reactions in an OpenArray <sup>™</sup> 384-well Sample Plate (OpenArray <sup>™</sup> AccuFill <sup>™</sup> Software v2.0) | 24 |
|   | Prepare the OpenArray <sup>™</sup> Plates with OpenArray <sup>™</sup> AccuFill <sup>™</sup> Software v2.0 (using an EDT)                 | 25 |
| • | Prepare the OpenArray <sup>™</sup> Plates with OpenArray <sup>™</sup> AccuFill <sup>™</sup> Software v2.0 (using a loaded TPF)           | 31 |

For required materials, see "Materials required for the OpenArray™ Plate workflow" on page 13.

This chapter contains brief procedures. For detailed procedures, see the following documentation" on page 59.

## Workflow

#### Preparing the OpenArray<sup>™</sup> Plates with OpenArray<sup>™</sup> AccuFill<sup>™</sup> Software v2.0

**Download TPF files (page 23)** 

Set up the PCR reactions in an OpenArray<sup>™</sup> 384-well Sample Plate (OpenArray<sup>™</sup> AccuFill<sup>™</sup> Software v2.0) (page 24)

Prepare the OpenArray<sup>™</sup> Plates with OpenArray<sup>™</sup> AccuFill<sup>™</sup> Software v2.0 (using an EDT) (page 25) OR

Prepare the OpenArray<sup>™</sup> Plates with OpenArray<sup>™</sup> AccuFill<sup>™</sup> Software v2.0 (using a loaded TPF) (page 31)

## **Download TPF files**

The TPF files are downloaded directly from thermofisher.com/OA-platefiles based on an order.

The computer with the OpenArray<sup>™</sup> AccuFill<sup>™</sup> Software v2.0 must be connected to the internet.

- 1. In the TPF/SPF screen, select the Download radio button.
- 2. Select the product.
  - TrueMark OpenArray Custom
  - TrueMark OpenArray Inventoried
- **3.** Enter the following information.

| Product                         | Information                                                                                                    |
|---------------------------------|----------------------------------------------------------------------------------------------------|
| TrueMark<br>OpenArray<br>Custom | <ol> <li>Enter the Lot number or Batch number.</li> <li>Enter one Serial number from the lot.</li> </ol>                                                                   |
|                                 | <b>Note:</b> Only one serial number is required. The serial number is used to confirm the lot number or batch number. All of the files in the lot or batch are downloaded. |
| TrueMark<br>OpenArray           | Enter the list of <i>Serial numbers</i> or <i>Barcodes</i> . Separate more than one serial number or barcode with a comma or a line break.                                 |
| Inventoried                     | <b>Note:</b> The serial number or barcode entered corresponds to the file that is downloaded. Enter a serial number or barcode for each file to download.                  |

Note: The fields that are displayed depend on the product selected in step 2.

- 4. (Custom Gene Expression plates only) Select one of the following options:
  - With microbial target names
  - Without microbial target names

Note: The microbial target name selection is not displayed if inventoried products are selected.

#### 5. Click Download.

The location of the files is displayed at the top of the screen. The location of the downloaded files is set in the **Preferences** menu, in the **OpenArray plate file folder** field. For more information about setting the preferences, see *QuantStudio™ 12K Flex OpenArray™ AccuFill™ System User Guide* ("Related documentation" on page 59).

The files are in a compressed ZIP folder.

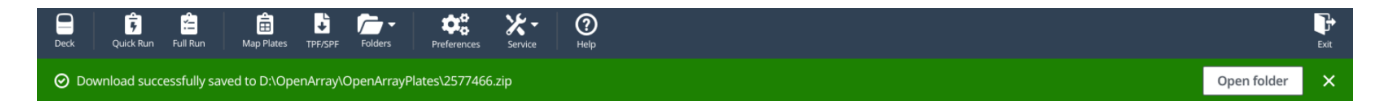

Click **Open folder** to access the files or click **X** (**Close**) to close the message.

Set up the PCR reactions in an OpenArray™ 384-well Sample Plate (OpenArray™ AccuFill™ Software v2.0)

Extract the files from the compressed ZIP folder.

## Set up the PCR reactions in an OpenArray<sup>™</sup> 384-well Sample Plate (OpenArray<sup>™</sup> AccuFill<sup>™</sup> Software v2.0)

**IMPORTANT!** The 4 × 12 area(s) of the OpenArray<sup>™</sup> 384-well Sample Plate being filled must match the area(s) designated in the OpenArray<sup>™</sup> AccuFill<sup>™</sup> Software for that set of samples.

1. Remove an OpenArray<sup>™</sup> plate from the freezer and set it aside. Allow it to come to room temperature in its unopened sleeve (~15 minutes).

The OpenArray<sup>™</sup> plate must be completely thawed before transferring reactions to it from the OpenArray<sup>™</sup> 384-well Sample Plate created in this section.

- 2. Gently swirl the contents of the TaqMan<sup>™</sup> OpenArray<sup>™</sup> Real-Time PCR Master Mix to thoroughly mix. Do not invert the bottle.
- (Optional) Dilute the TrueMark<sup>™</sup> Antibiotic Resistance Amplification Control stock (1 × 10<sup>5</sup> copies/µL) 10-fold with TE Buffer (0.1 mM EDTA) to a working concentration of 1 × 10<sup>4</sup> copies/µL.
- 4. Following the sample plate layout designated in the OpenArray<sup>™</sup> AccuFill<sup>™</sup> Software, add master mix, then DNA samples, to the wells of an OpenArray<sup>™</sup> 384-well Sample Plate.

*(Optional)* Use 2.5  $\mu$ L of the 10-fold diluted TrueMark<sup>M</sup> Antibiotic Resistance Amplification Control (1 × 10<sup>4</sup> copies/ $\mu$ L) as a positive amplification control sample.

| Component                                   | Volume per well |
|---------------------------------------------|-----------------|
| TaqMan™ OpenArray™ Real-Time PCR Master Mix | 2.5 μL          |
| Eluted sample                               | 2.5 μL          |
| Total reaction volume                       | 5.0 µL          |

- 5. Seal the OpenArray<sup>™</sup> 384-well Sample Plate with an aluminum foil seal by pressing hard with a delicate task wiper (e.g. Kimwipes<sup>™</sup> Delicate Task Wipers), remove the foil flap, then mark the edges of the filled 4 × 12 area with a pen.
- 6. Vortex the sealed plate for 15–30 seconds to mix.
- 7. Centrifuge the plate at  $1,200 \times g$  for 1 minute.
- Score the foil along the lines that were marked before centrifuging.
   Do not remove the foil from the scored area at this time.

If you make a sample layout error, it is possible to correct this in the OpenArray<sup>™</sup> AccuFill<sup>™</sup> Software using the plate rotation feature. For more information, see *QuantStudio<sup>™</sup> 12K Flex OpenArray<sup>™</sup> AccuFill<sup>™</sup> System User Guide* ("Related documentation" on page 59).

# Prepare the OpenArray<sup>™</sup> Plates with OpenArray<sup>™</sup> AccuFill<sup>™</sup> Software v2.0 (using an EDT)

#### Create an array-specific template (EDT) file

We recommend that you create a new EDT file for each new lot of OpenArray<sup>™</sup> plates.

In the A Home screen of the QuantStudio<sup>™</sup> 12K Flex Software, in the Experiment pane, click
 Create From Template.

An **Open** window appears.

In the Look in field, select OpenArray, click the appropriate EDT file, then click Open.
 A new experiment is created using the setup information from the template.

Note: For questions about the appropriate EDT, contact Technical Support.

- 3. From the open experiment, click the **Targets** tab on the left pane, then click **Import → Import Plate Setup**.
- 4. Click Browse to select the TPF plate file for the desired panel, then click Select.
- 5. Click Start Import > Yes to confirm the import.
- 6. Click Save As Template to save the array-specific EDT file. The default file path for OpenArray™ EDTs is C:\Program Files (x86)\Applied Biosystems\QuantStudio 12K Flex Software\templates.

#### Map and export plate files

#### Configure the experiment design to map the plates

A sample plate file (CSV file) is not required.

Navigate to the Map Plates screen.

- 1. In the Configure design pane, in the Experiment type section, select Gene Expression.
- 2. In the Plate format section, select a value.
- 3. In the Sample input type section, select the type of plate.
  - 96-well
  - 384-well
- 4. In the **Pipettor** section, select a type of pipette.
  - Fixed
  - Adjustable
- 5. Click Next.

The Map plates pane is displayed.

- If 96-well was selected in step 3, proceed to "Map a 384-well plate from 96-well plates" on page 26.
- If **384-well** was selected in step 3, proceed to "Set up a 384-well sample plate" on page 26.

#### Map a 384-well plate from 96-well plates

1. In the **Map Plates** pane, add the sample name in the 96-well plate.

Click and drag to copy and paste sample names across a row or down a column.

**Note:** The sample names are copied. They are not automatically filled. For example, if **Sample 1** is the first sample name, all of the wells that are filled by the click and drag feature are **Sample 1**. They are not named sequentially, for example, **Sample 1**, **Sample 2**, **Sample 3**.

2. (Optional) In the 384-well plate, click Swap.

This moves the samples from the top half of the 384-well plate to the bottom half of the 384-well plate.

**Note:** The **Swap** button is available only if certain experiment types and plate formats are selected. It is displayed when half of the 384-well plate is used.

3. (Optional) Click Import to import a sample file (CSV format).

A sample file can be imported from the **Map plates** pane if it was not imported from the **Configure design** pane.

**Note:** If a sample plate file is imported from the **Map plates** pane, the information overwrites any information from files that were imported from the **Configure design** pane.

Proceed to "Export plate files" on page 27.

#### Set up a 384-well sample plate

If the sample plate file was imported, the sample names are displayed. The sample plate layout defined in the sample plate file can be edited.

If the sample plate file was not imported, the samples must be added manually.

The plates are color-coded for the position on the OpenArray<sup>™</sup> Plate based on how the experiment is configured (see "Configure the experiment design to map the plates" on page 25).

1. In the **Map Plates** pane, add the sample name to the 96-well plate.

Click and drag to copy and paste sample names across a row or down a column.

**Note:** The sample names are copied. They are not automatically filled. For example, if **Sample 1** is the first sample name, all of the wells that are filled by the click and drag feature are **Sample 1**. They are not named sequentially, for example, **Sample 1**, **Sample 2**, **Sample 3**.

2. (Optional) Click Import to import a sample plate file (CSV format).

A sample plate file can be imported from the **Map plates** pane if it was not imported from the **Configure design** pane.

**Note:** If a sample plate file is imported from the **Map plates** pane, the information overwrites any information from files that were imported from the **Configure design** pane.

3. (Optional) Click Rotate data.

The 384-well plate can be placed inside the OpenArray<sup>™</sup> AccuFill<sup>™</sup> Instrument in only one orientation. If the samples were added to the physical 384-well plate in the incorrect orientation, the physical 384-well plate cannot be rotated when it is placed in the instrument for the sample plate file to match. The option to rotate the samples in the sample plate file allows the 384-well plate to be used in the correct orientation for the instrument with a matching sample plate file. The **Rotate data** feature is available only in the **Map Plates** screen if a 384-well sample plate file was imported. It is not accessible in the full run workflow.

Proceed to "Export plate files" on page 27.

#### **Export plate files**

- In the Map plates pane, click Export. The Select Plates to Export dialog box is displayed.
- 2. Select CSV file as the file type to export.
- 3. Select the OpenArray Plate (for QuantStudio) as the plate file to be exported
- 4. Enter a prefix for the exported file name in the File Name Prefix field.
- 5. Click OK.

#### Integrate sample names before the run

Note: You can choose to integrate samples names before or after the run.

- 1. In the A Home screen of the QuantStudio<sup>™</sup> 12K Flex Software, in the Experiment pane, click Create from template.
  - a. Navigate to the folder where you saved your array-specific EDT.
  - b. Select the desired EDT file, then click **Open**.
- 2. In the Setup pane, click the Samples tab, then click Import.
  - a. Select the OpenArray<sup>™</sup> Plate sample information CSV generated from the Map Plates.
  - b. Click Select File.
- 3. In the Setup pane, click the Experimental Properties.
  - a. In the Experiment Name field, enter in the experiment name.

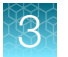

- b. In the **Barcode** field, enter in the serial number of the plate you are running.
- 4. At the top of the screen, click 🔚 Save > Save As to save the file in EDS format.
- 5. Click Save.

#### Set up and start the run with the quick run workflow

#### Before you begin-quick run workflow

- Prepare samples (DNA and PCR reaction mix) in a 384-well plate, as described in "Set up the PCR reactions in an OpenArray<sup>™</sup> 384-well Sample Plate (OpenArray<sup>™</sup> AccuFill<sup>™</sup> Software v2.0)" on page 24. Distribute the samples according to the layout determined in the **Map Plates** workflow.
- Place the sample plate in the sample plate holder on the instrument deck, with the notch to the left. Do not stack sample plates.
- Load the tip boxes, then remove the tip box covers. Do not stack the tip boxes.
- Place the OpenArray<sup>™</sup> Plate in the plate holders.
- Clear the instrument deck, empty and replace the waste bin, and close the instrument door.
- Prepare the QuantStudio<sup>™</sup> 12K Flex OpenArray<sup>™</sup> Accessories Kit materials that are required to seal the OpenArray<sup>™</sup> Plate.

**IMPORTANT!** OpenArray<sup>™</sup> Plates must be sealed immediately after loading. For more information, see the user guide or application guide for your assay.

#### Configure the run without sample plate information

A sample plate file (CSV file) is not required by the OpenArray<sup>™</sup> AccuFill<sup>™</sup> Software v2.0.

Navigate to the **Quick Run** screen. Ensure that the **Load without sample plate information** radio button is selected.

- 1. (Optional) In the **Quick Run** screen, in the **Sample plate optional** field, enter information to identify the sample plate.
  - Enter the information about the sample plate.
  - Use a barcode scanner to scan the sample plate or manually enter the barcode text string.
- 2. Select the number of samples per subarray.
  - One
  - Two
  - Three

3. In the **OpenArray Plate name and position** field, enter information to identify the OpenArray<sup>™</sup> Plate.

We recommend using the serial number of the OpenArray<sup>™</sup> Plate as the identifying information. The name and position are recorded in the loading history log.

4. Click a section of the sample plate to change the corresponding OpenArray<sup>™</sup> Plate.

**Note:** The first section of the sample plate is selected. Subsequent sections are selected automatically.

During the run, the instrument fills the OpenArray<sup>™</sup> Plate with the samples from the corresponding section of the sample plate.

The OpenArray<sup>™</sup> Plate position displays the color that corresponds to the section of the sample plate.

If there is more than one sample in a subarray, the position box displays all the colors associated with the corresponding sample.

|                                       | 2      |                             |
|---------------------------------------|--------|-----------------------------|
| Select the sample plate area to begin | OpenAr | ray plate name and position |
| 1 2                                   | 1      | WGY88                       |
| 3 4                                   | 2      | Input filename              |
|                                       | 3      | Input filename              |
| 5 6                                   |        |                             |
|                                       | 4      | Input filename              |
| 7                                     |        |                             |

1 Sample plate section

② Corresponding OpenArray<sup>™</sup> Plate

#### Verify the run setup and start the run

1. Click each tip box so that the status on the **Verify the run setup and start the run** section matches the physical tip box in the instrument.

We recommend starting the run with full tip boxes.

The instrument does not start the run if there are not enough tips on the deck.

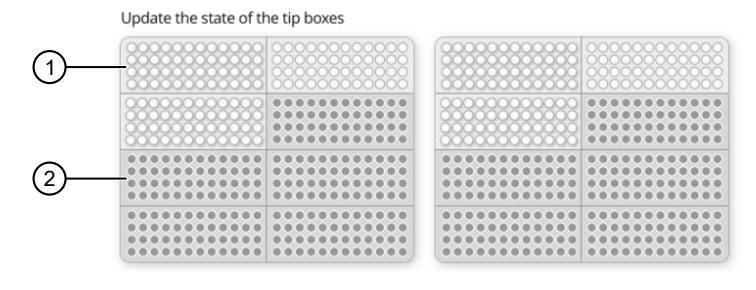

- (1) Section of the tip box is full
- 2 Section of the tip box is empty

TrueMark™ Antibiotic Resistance Gene Profiling Experiment—OpenArray™ Plate format User Guide

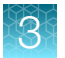

2. Select the first section of the sample plate to fill the OpenArray<sup>™</sup> Plate.

Select the first section of the sample plate if multiple OpenArray<sup>™</sup> Plates are filled during a run. The software selects the total number of sections that correspond with the total number of OpenArray<sup>™</sup> Plates.

**3.** Remove the foil from the appropriate sections of the sample plate, then click the checkbox to confirm.

Remove the foil only from the sections of the sample plate that are used to load a single OpenArray<sup>™</sup> Plate.

The number of sections that the foil is removed from depends on how the run was set up. For example, if the run was set up without sample information and for two samples per subarray, the foil is removed from two sections at a time.

Note: Do not remove the foil from all the sections of the sample plate at once.

- 4. Close the instrument door.
- 5. Click Start Run.

The run does not begin under any of the following conditions:

- The waste bin is not in position
- The sample plate is not in position
- The OpenArray<sup>™</sup> Plates are not in position
- There are more OpenArray<sup>™</sup> Plates on the instrument deck than are defined in the experiment setup
- The instrument door is open

The **Deck** screen is displayed.

**IMPORTANT!** Each OpenArray<sup>™</sup> Plate must be prepared for PCR immediately after it is filled.

#### Remove the OpenArray<sup>™</sup> Plate from the instrument

1. Open the instrument door and remove the OpenArray<sup>™</sup> Plate that is indicated by the blue box in the dialog box.

**IMPORTANT!** Remove the OpenArray<sup>™</sup> Plate within 30 seconds, to avoid evaporation within the plate.

One of the following dialog boxes is displayed:

- The **Remove plate and foil** dialog box.
- The **Remove plate** dialog box (after the last OpenArray<sup>™</sup> Plate is filled).
- Seal the case and fill the OpenArray<sup>™</sup> Plate with immersion fluid. See "Seal the OpenArray<sup>™</sup> Plate" on page 38.

3. (For **Remove plate and foil** dialog box only) Remove the foil seal from the next section of the sample plate, then select the checkbox to confirm that the foil is removed from the section of the plate that is highlighted.

**Note:** Remove the foil only from the next section of the sample plate. Do not remove the foil from all sections of the sample plate.

- 4. Close the instrument door.
- 5. Click Done.

The run does not proceed under any of the following conditions:

- The waste bin is not in position
- The sample plate is not in position
- The OpenArray<sup>™</sup> Plates are not in position
- There are more OpenArray<sup>™</sup> Plates on the instrument deck than are defined in the experiment setup
- The instrument door is open

The instrument loads the next OpenArray<sup>™</sup> Plate.

6. Repeat step 1 to step 5 for each OpenArray<sup>™</sup> Plate to be loaded.

See "Seal the OpenArray™ Plate" on page 38.

**Note:** For best results, seal the OpenArray<sup>™</sup> Plate within 90 seconds of completion of loading to prevent evaporation.

After all of the OpenArray<sup>™</sup> Plates have been loaded, the **Deck** screen displays **Run completed** successfully. Empty the waste bin before performing another run.

# Prepare the OpenArray<sup>™</sup> Plates with OpenArray<sup>™</sup> AccuFill<sup>™</sup> Software v2.0 (using a loaded TPF)

#### Before you begin—full run workflow

- Prepare samples in a 384-well plate, as described in "Set up the PCR reactions in an OpenArray™ 384-well Sample Plate (OpenArray™ AccuFill™ Software v2.0)" on page 24.
- Place the sample plate in the sample plate holder on the instrument deck, with the notch to the left. Do not stack sample plates.
- Load the tip boxes, then remove the tip box covers. Do not stack the tip boxes.
- Place the OpenArray<sup>™</sup> Plates in the plate holders.
- Clear the instrument deck, empty and replace the waste bin, then close the instrument door.

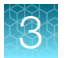

- Allow the instrument to perform a self-test if the run is being started after the software is launched.
- Prepare the materials in the QuantStudio<sup>™</sup> 12K Flex OpenArray<sup>™</sup> Accessories Kit These materials are used to seal the OpenArray<sup>™</sup> Plates.

**IMPORTANT!** OpenArray<sup>™</sup> Plates must be sealed immediately after loading.

#### Configure the experiment design for the full run workflow

A TPF file *is* required for this workflow.

Navigate to the **Full Run** screen.

- 1. In the Configure design pane, in the Experiment type section, select Gene expression.
- 2. In the **Plate format** section, select a format.

The values in the **Plate format** section depend on the experiment type that was selected in step 1.

- 3. If the **Pipettor** section is displayed, select a type of pipette.
  - Fixed
  - Adjustable
- In the Add your OpenArray Plate serial numbers section, click Choose File, navigate to the location of the TPF file, then select the file.

Repeat for each TPF file.

- 5. In the Add your sample plates optional section, click Choose File, navigate to the location of the CSV file, then select the file. The format of the sample plate file is validated. For information about the required format, see the *QuantStudio™ 12K Flex OpenArray™ AccuFill™ System User Guide* (Pub. No. MAN0025669). The name of the file is displayed in the Select file field.
- 6. Repeat step 5 for each CSV file.
- 7. Click Next.

The **Map plates** pane is displayed.

#### Add or edit sample names

If needed, navigate to the Map plates pane in the Full Run screen.

If a sample plate file was imported, the sample names are displayed. The sample plate layout defined in the sample plate file can be edited.

If the sample plate file was not imported, the samples must be added manually.

- 1. Add or edit the sample name.
- 2. Click Next.

#### Verify the run setup and start the run

1. Click each tip box section so that the status on the **Verify and start run** pane matches the physical tip box in the instrument.

We recommend starting the run with full tip boxes. The instrument does not start the run if there are not enough tips on the deck.

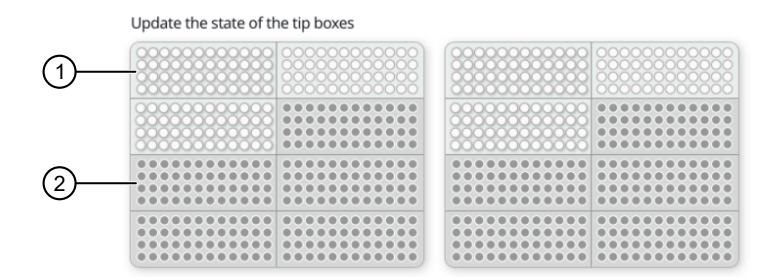

(1) Section of the tip box that is full.

2 Section of the tip box that is empty.

2. (Optional) Click Auto-fill tip boxes.

The status of all sections of the tips boxes is set to full.

3. Select the first section of the sample plate to be used to fill the OpenArray<sup>™</sup> Plate.

Select the first section of the sample plate if multiple plates are filled during a run. The software selects the total number of sections that correspond with the total number of plates.

In the following example, section 5 was selected. The group of sections 5, 6, 7, and 8 is highlighted by the software because four plates are being filled.

The position box displays the color that corresponds to the section of the sample plate.

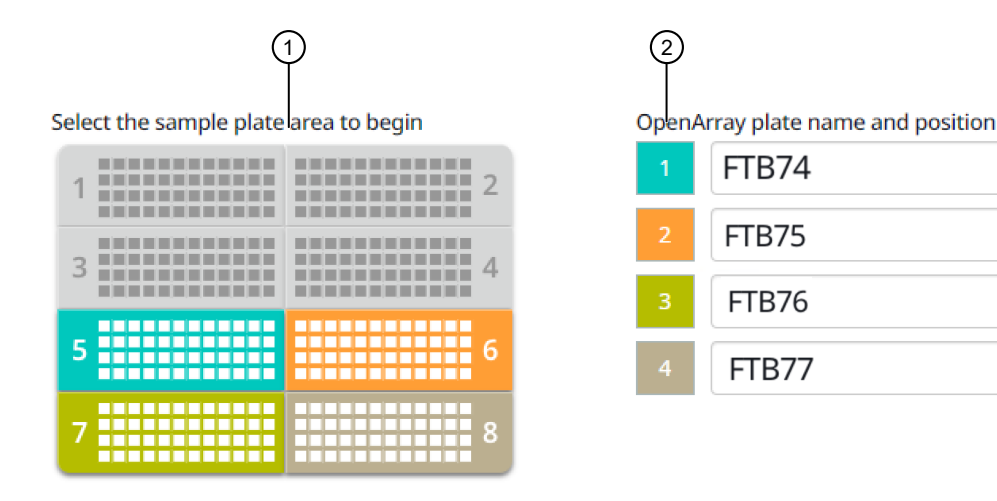

(1) Sample plate section (section 5, 6, 7, and 8 are highlighted).

2 Corresponding plates.

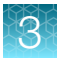

4. Remove the foil from the appropriate sections of the sample plate, then click the checkbox to confirm.

Remove the foil only from the sections of the sample plate that are used to load a single OpenArray<sup>™</sup> Plate.

Note: Do not remove the foil from all the sections of the sample plate at once.

5. Close the instrument door.

#### 6. Click Start Run.

The run does not begin under any of these conditions.

- The waste bin is not in position.
- The sample plate is not in position.
- The plates are not in position.
- There are more plates on the instrument deck than are defined in the experiment setup.
- The instrument door is open.

The **Deck** screen is displayed.

For a description of the run progress, see *QuantStudio™ 12K Flex OpenArray™ AccuFill™ System User Guide* (Pub. No. MAN0025669).

**IMPORTANT!** Each OpenArray<sup>™</sup> Plate must be prepared for PCR immediately after it is filled (see "Remove the OpenArray<sup>™</sup> Plate from the OpenArray<sup>™</sup> AccuFill<sup>™</sup> Instrument" on page 35).

#### Remove the OpenArray<sup>™</sup> Plate from the OpenArray<sup>™</sup> AccuFill<sup>™</sup> Instrument

After an OpenArray<sup>™</sup> Plate is filled, the **Remove plate and foil** dialog box is displayed (see Figure 1).

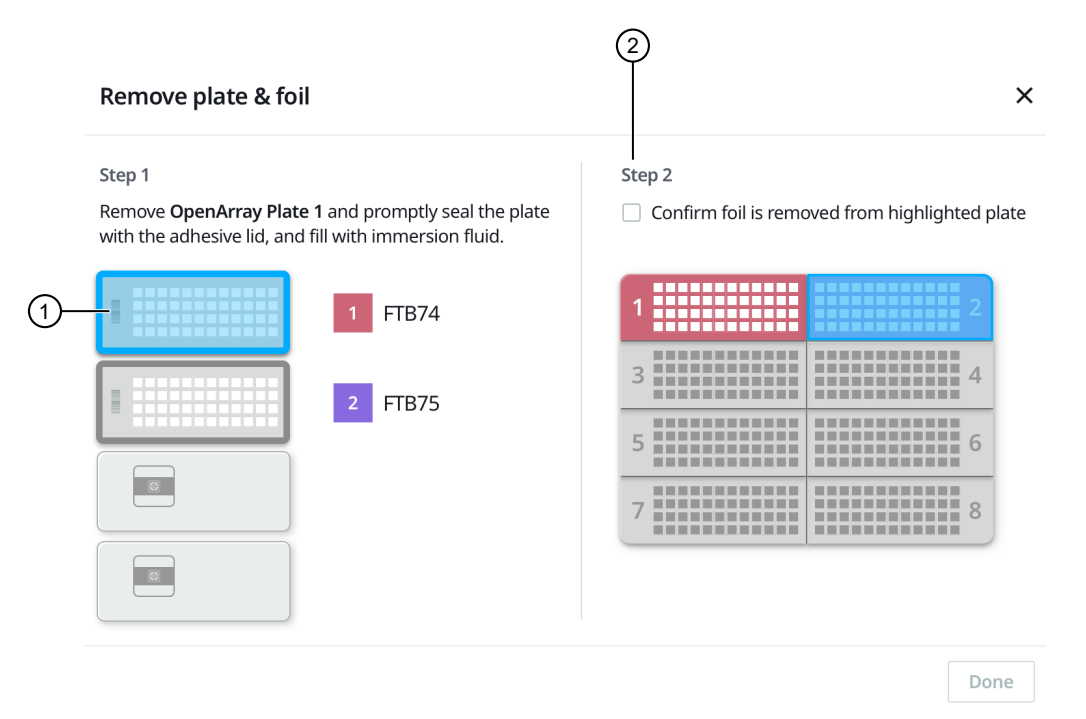

Figure 1 Remove plate and foil dialog box.

(1) OpenArray<sup>™</sup> Plate to remove from the instrument.

(2) Confirm foil is removed from highlighted plate section checkbox.

Remove each OpenArray<sup>™</sup> Plate *immediately* after it has been filled, even if the run was set up to fill multiple plates.

After the last OpenArray<sup>™</sup> Plate in the run is filled, the **Remove plate** dialog box is displayed (see Figure 2).

TrueMark™ Antibiotic Resistance Gene Profiling Experiment-OpenArray™ Plate format User Guide

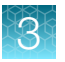

|    | Remove plate                                                   |                                                               | ×    |
|----|----------------------------------------------------------------|---------------------------------------------------------------|------|
|    | Remove <b>OpenArray Plate</b><br>the adhesive lid, and fill wi | <b>2</b> and promptly seal the plate with th immersion fluid. |      |
|    | 6                                                              | 1 FTB74                                                       |      |
| 1– | -                                                              | 2 FTB75                                                       |      |
|    |                                                                |                                                               |      |
|    | 0                                                              |                                                               |      |
|    |                                                                |                                                               | Done |

#### Figure 2 Remove plate dialog box

- (1) OpenArray<sup>™</sup> Plate to remove from the instrument
- 1. Open the instrument door and remove the OpenArray<sup>™</sup> Plate that is indicated by the blue box in the dialog box.

**IMPORTANT!** Remove the OpenArray<sup>™</sup> Plate immediately, to avoid evaporation within the plate.

One of the following dialog boxes is displayed:

- The Remove plate and foil dialog box.
- The **Remove plate** dialog box (after the last OpenArray<sup>™</sup> Plate is filled).
- 2. Seal the case and fill the OpenArray<sup>™</sup> Plate with immersion fluid.

See "Seal the OpenArray™ Plate" on page 38.

3. (For **Remove plate and foil** dialog box only) Remove the foil seal from the next section of the sample plate, then select the checkbox to confirm that the foil is removed from the section of the plate that is highlighted.

**Note:** Remove the foil only from the next section of the sample plate. Do not remove the foil from all sections of the sample plate.

4. Close the instrument door.

#### 5. Click Done.

The run does not proceed under any of the following conditions:

- The waste bin is not in position
- The sample plate is not in position
- The plates are not in position
- There are more plates on the instrument deck than are defined in the experiment setup
- The instrument door is open

The instrument proceeds to load the next OpenArray<sup>™</sup> Plate.

6. Repeat step 1 to step 5 for each OpenArray<sup>™</sup> Plate to be loaded.

After all of the plates have been loaded, the **Deck** screen displays **Run completed successfully. Empty the waste bin before performing another run.** 

A loaded TPF is generated for each OpenArray<sup>™</sup> Plate. The loaded TPF file corresponds to the original TPF file that was imported for the run. The files are exported to the folder that was designed in the **Preferences**.

Note: Some workflows might not generate a loaded TPF file. For more information about the workflows available for the OpenArray<sup>™</sup> AccuFill<sup>™</sup> Software v2.0, see *QuantStudio<sup>™</sup> 12K Flex OpenArray<sup>™</sup>* AccuFill<sup>™</sup> System User Guide (Pub. No. MAN0025669).

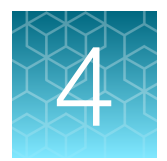

# Seal and run the OpenArray<sup>™</sup> Plates

| Seal the OpenArray <sup>™</sup> Plate                                                    | 38 |
|------------------------------------------------------------------------------------------|----|
| Run the OpenArray <sup>™</sup> Plate on the QuantStudio <sup>™</sup> 12K Flex Instrument | 39 |
| Check the quality-control images                                                         | 40 |

## Seal the OpenArray<sup>™</sup> Plate

**IMPORTANT!** Throughout this procedure, handle the OpenArray<sup>™</sup> Plate and the OpenArray<sup>™</sup> Case only by the edges.

Note: The OpenArray<sup>™</sup> Case consists of the sealed OpenArray<sup>™</sup> Plate and the OpenArray<sup>™</sup> Lid.

 Place the newly loaded OpenArray<sup>™</sup> Plate in the QuantStudio<sup>™</sup> 12K Flex OpenArray<sup>™</sup> Plate Press 2.0.

Ensure that the barcode is facing left and the serial number is facing right.

2. From the OpenArray<sup>™</sup> Lid, remove the clear protective film from the *inside* of the lid and the red adhesive-protective strip from around the edge of the lid.

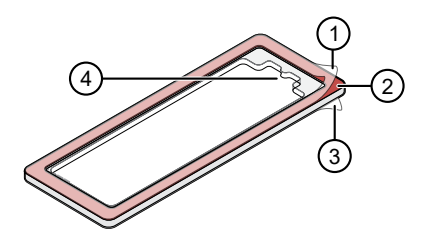

#### Figure 3 OpenArray<sup>™</sup> Lid

- (1) Protective film on inside of the lid (remove before *sealing*)
- (2) Red adhesive-protective strip (remove before sealing)
- (3) Protective film on the outside of the lid (remove before *running*)
- 4 Notched end (align with serial number on plate)
- 3. Seat the lid on the OpenArray<sup>™</sup> Plate with the lid adhesive against the plate and the notched end aligned with the serial number on the OpenArray<sup>™</sup> Plate.
- 4. Engage the press mechanism until the green flashing light changes to a steady green light (approximately 20 seconds).
- 5. Disengage the press and remove the OpenArray<sup>™</sup> Case.

6. While holding the case by its edges, insert the prepared syringe tip into the port in the case, ensuring that the tip is in the front of the array, then carefully inject OpenArray<sup>™</sup> Immersion Fluid until the case is filled.

#### Note:

- · Minimize creation of air bubbles when you dispense the fluid.
- Leave a bubble at the fill point to prevent fluid leaks during the instrument run. The diameter of the bubble should be 4–5 mm.

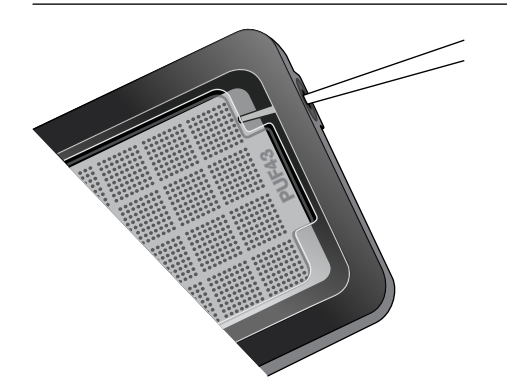

The syringe tip must be in front of the array when filling the case with immersion fluid.

7. While holding the case *vertically*, remove the syringe tip, insert the screw end of the OpenArray<sup>™</sup> plug into the port of the case, then rotate clockwise until the black handle breaks off.

**IMPORTANT!** To avoid leaking of immersion fluid, hold the case *vertically* and rotate the plug slowly.

If the plug handle breaks off prematurely, use a Phillips #0 screwdriver to complete this step.

8. If needed, clean the case with the lint-free cloth included with the OpenArray<sup>™</sup> Plate or a laboratory wipe that has been thoroughly sprayed with ethanol, then dry the case with a clean laboratory wipe.

# Run the OpenArray<sup>™</sup> Plate on the QuantStudio<sup>™</sup> 12K Flex Instrument

You can run up to four OpenArray<sup>™</sup> Plates at one time on the QuantStudio<sup>™</sup> 12K Flex Instrument.

- 1. On the QuantStudio<sup>™</sup> 12K Flex Instrument touchscreen, touch arm.
- 2. Remove the clear protective film from the outside of the OpenArray<sup>™</sup> case (sealed plate + lid).

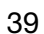

- 3. Place the OpenArray<sup>™</sup> case on the tray arm plate adapter.
  - Support the case from underneath the tray arm to prevent the case from slipping through the adapter.
  - Ensure that the plate barcode and serial number are facing the front of the instrument.
  - Ensure that the OpenArray<sup>™</sup> Plate adapter A1 position is aligned with the instrument arm adapter A1 position.
- 4. Touch A to retract the instrument tray arm.
- 5. In the **A Home** screen of the QuantStudio<sup>™</sup> 12K Flex Software, in the **Run** pane, click **OpenArray**.
- 6. In the Select Instrument pane, select your instrument.
- Click Get Plate IDs to import the barcode of the OpenArray<sup>™</sup> Plate. Once the OpenArray<sup>™</sup> serial number appears, the loaded TPF file corresponding to the plate should appear in the Setup File field. If the TPF file does not appear, click Browse, then select the correct loaded TPF file from the Loaded TPF folder.
- 8. (Optional) Click Browse to change the Experiment File Location.
- 9. (Optional) Change the software-determined Experiment File Name.
- 10. Click Start Run.

**Note:** The instrument pauses prior to the end of the run. Wait for the system to complete the run before opening the EDS file.

- **11.** Transfer the EDS file from the instrument to an accessible location for analysis.
- 12. Check the QC images for loading issues or leaks.

## Check the quality-control images

Check the quality–control (QC) images before analysis. Images can be viewed using ImageJ, an open–source software available from the NIH at **imagej.nih.gov/ig**. For additional information, see Appendix A, "Troubleshooting".

1. In the QuantStudio<sup>™</sup> 12K Flex Software **Export** screen, click **Browse**, then create a uniquelynamed folder for the QC images export.

**IMPORTANT!** Create a new folder for images each time. Exporting a second run to the same folder overwrites the images.

- 2. Click Export QC Images at the bottom of the screen.
- 3. View the following ROX<sup>™</sup> image to check for loading quality issues:
  - POST-READ\_CHANNEL\_4.tiff

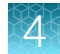

- 4. Check the following spotfind images for leaks or other displaced sample issues.
  - s02 c001 t03 p0001 m1 x2 e1 cp# spotfind.tiff
  - s02 c040 t03 p0001 m1 x2 e1 cp# spotfind.tiff

Note: The "cp#" in the image file name refers to array positions 1 through 4 within the instrument.

- 5. If a problem is found, view the following pre-run spotfind image to determine whether the issue existed before cycling:
  - s00\_c001\_t01\_p0001\_m2\_x3\_e1\_cp#\_spotfind.tiff
- 6. View the following FAM<sup>™</sup> images to check for fluorescent abnormalities and to confirm any problem seen in the spotfind images:
  - STAGE2\_CYCLE1\_CHANNEL\_1.tiff
  - STAGE2\_CYCLE40\_CHANNEL\_1.tiff
- 7. Note any abnormalities found, as well as all other potentially relevant information related to the setup of the run.

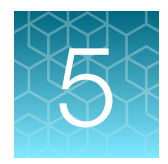

# Analyze data

| Select analysis software                       | 42 |
|------------------------------------------------|----|
| Export data (if necessary)                     | 42 |
| Review results                                 | 43 |
| Considerations for data analysis               | 44 |
| Approximate Crt range for controls             | 45 |
| Fields for reviewing results with pivot tables | 46 |

## Select analysis software

| Software                                                  | Analysis option |                       |
|-----------------------------------------------------------|-----------------|-----------------------|
|                                                           | C <sub>rt</sub> | QC metrics            |
| QuantStudio <sup>™</sup> 12K Flex Software <sup>[1]</sup> | $\checkmark$    | <ul> <li>✓</li> </ul> |

[1] QuantStudio<sup>™</sup> Design and Analysis Software v2.7 is also compatible with this workflow. For more information, contact Support.

## Export data (if necessary)

Export your data to review it using the pivot table feature of a spreadsheet program.

- 1. Open an EDS file in the QuantStudio<sup>™</sup> 12K Flex Software.
- 2. In the Experiment Menu pane, click **EXPORT**.
- 3. Click Load Export Set (bottom of the screen), select GE\_export\_setting, then click OK.
- 4. Select .xlsx from the File Type dropdown list (top-right of the screen).
- 5. (Optional) Perform any of the following actions to customize the file export.
  - Click Browse to select a new Export File Location.
  - Enter a new file name in the **Export File Name** text field.
  - Click the **Results** tab, then select the content to export.
- 6. Click Start Export (bottom of the screen).

If **Open file(s) when export is complete** is selected, then the file automatically opens. If the option is not selected, navigate to and open the exported XLSX file.

### **Review results**

**Note:** These guidelines apply to results from experiments that included three or more technical replicates.

 In QuantStudio<sup>™</sup> 12K Flex Software, select Analysis Settings > C<sub>t</sub> Settings > Algorithm Settings > Relative Threshold.

The relative  $C_{rt}$  method is recommended for dried-down assays. Dried-down assays can reconstitute at different rates, causing a dip in the early cycles of the baseline.  $C_{rt}$  can correct for a variable baseline.

 Review amplification curves (in log or linear view), C<sub>rt</sub> values, and amplification curve QC metrics (Amp Score and C<sub>q</sub> Confidence) for each reaction.

| QC metric                 | Description                                                 |
|---------------------------|-------------------------------------------------------------|
| Amp Score                 | A value to indicate the quality of the amplification curve. |
| C <sub>q</sub> Confidence | A value to reflect the reliability of the derived $C_q$ .   |

**3.** *(Optional)* Filter data in the order indicated in the following table. Some antibiotic resistance targets require lower Amp Score and Cq Confidence cut-off values. For these individual targets, use the recommended values listed in "Recommended Amp Score and Cq Confidence thresholds for individual antibiotic resistance targets" on page 44.

| Parameter to examine      | Consider filtering out sample data using the following cut-off values |
|---------------------------|-----------------------------------------------------------------------|
| C <sub>rt</sub>           | C <sub>rt</sub> >30                                                   |
| Amp Score                 | Amp Score <1.2                                                        |
| C <sub>q</sub> Confidence | C <sub>q</sub> Conf <0.7                                              |

Note:

- We encourage testing and establishing your own C<sub>rt</sub> cut-off value and amplification curve QC metrics for each assay to achieve high sensitivity and specificity.
- Through-holes with unexpected C<sub>rt</sub> values can also be identified by reviewing the Amplification Plot (see "Troubleshoot unexpected Crt values" on page 48).
- 4. Note replicates with mean  $C_{rt} \le 25$  and a standard deviation >0.5. The data from these throughholes might require further review.
- 5. Ensure that at least half of the replicates amplified adequately and pass your review specifications.
- 6. Use your preferred method to analyze the data.

# Recommended Amp Score and C<sub>q</sub> Confidence thresholds for individual antibiotic resistance targets

Table 5 Recommended Amp Score and  $C_q$  Confidence thresholds for antibiotic resistance targets, OpenArray<sup>m</sup> Plates

| Antibiotic                            | Assay ID      | Amp Score threshold | C <sub>q</sub> Confidence threshold |
|---------------------------------------|---------------|---------------------|-------------------------------------|
| Extended-spectrum beta-lactamases 2   | Ba04646134_s1 | 1.1                 | 0.5                                 |
| Lincosamide, Macrolide, Streptogramin | Ba07319992_s1 | 1.2                 | 0.5                                 |
| Nitromidazole                         | Ba07922657_po | 1.2                 | 0.5                                 |
| Sulfonamide                           | Ba00005027_po | 1.2                 | 0.5                                 |
| Tetracycline 2                        | Ba07922656_po | 1.2                 | 0.5                                 |

## Considerations for data analysis

Antibiotic resistance gene-specific assays that are also covered by pool or broad coverage assays

| Assay                                        | Considerations for data analysis                                                                                                    |
|----------------------------------------------|----------------------------------------------------------------------------------------------------|
| Aminoglycoside pool                          | The Aminoglycoside pool assay detects aac(3)-la, aac(3)-lb/aac(6')-lb', aac(6')-30/aac(6')-lb', aac(6')-lb, aac(6')-lb', aac(6')-lb1, ant(3'')-lh/aac(6')-lld, aac(6')-lb-cr, aadA1, aadA12, aadA15, and aadA22 genes. The assay generates C <sub>q</sub> values if any of these genes is present. |
| AmpC beta-lactamase 1<br>pool                | The AmpC beta-lactamase 1 pool assay detects blaACC and blaFOX genes. The assay generates $\rm C_q$ values if any of these genes is present.                                                                                                    |
| AmpC beta-lactamase 2<br>pool                | The AmpC beta-lactamase 2 pool assay detects blaACT and blaACT/blaMIR genes. The assay generates $\rm C_q$ values if any of these genes is present.                                                                                                    |
| AmpC beta-lactamase 3<br>pool                | The AmpC beta-lactamase 3 pool assay detects blaDHA, blaCMY/blaLAT, and blaMOX/blaCMY genes. The assay generates $C_q$ values if any of these genes is present.                                                                                                    |
| Carbapenemase 1 pool                         | The Carbapenemase 1 pool assay detects multiple blaIMP alleles. The assay generates $C_q$ values if any of these alleles is present.                                                                                                    |
| Carbapenemase 2 pool                         | The Carbapenemase 2 pool assay detects blaOXA-51, blaOXA-23, blaOXA-2, and blaOXA-1 genes. The assay generates $C_q$ values if any of these genes is present.                                                                                                    |
| Carbapenemase 3 pool                         | The Carbapenemase 3 pool assay detects blaOXA-48, blaKPC, blaVIM, and blaNDM genes. The assay generates $C_q$ values if any of these genes is present.                                                                                                    |
| Colistin pool                                | The Colistin pool assay detects mcr-1, mcr-2, and mcr-3 genes. The assay generates $C_q$ values if any of these genes is present.                                                                                                    |
| Extended-spectrum beta-<br>lactamases 1 pool | The Extended-spectrum beta-lactamases 1 pool assay detects numerous blaCTX-M alleles. The assay generates $C_q$ values if any of these alleles is present.                                                                                                    |

5

#### (continued)

| Assay                                        | Considerations for data analysis                                                                                                    |
|----------------------------------------------|----------------------------------------------------------------------------------------------------|
| Extended-spectrum beta-<br>lactamases 3 pool | The Extended-spectrum beta-lactamases 3 pool assay detects blaGES, blaPER, and blaVEB genes. The assay generates $C_q$ values if any of these genes is present. |
| Macrolides 2 pool                            | The Macrolides 2 pool assay detects mef(A), ere(B), and mph(A) genes. The assay generates $\rm C_q$ values if any of these genes is present.                    |
| Macrolides 3 pool                            | The Macrolides 3 pool assay detects erm(A), erm(B), and erm(C) genes. The assay generates $C_q$ values if any of these genes is present.                        |
| Methicillin pool                             | The Methylcillin pool assay detects mecA and mecC genes. The assay generates $\rm C_q$ values if any of these genes is present.                                 |
| Nitromidazole pool                           | The Nitromidazole pool assay detects nimB, nimD, nimJ, and nimE genes. The assay generates $\rm C_q$ values if any of these genes is present.                   |
| Quinolone 1 pool                             | The Quinalone 1 pool assay detects numerous qnrB alleles. The assay generates $\rm C_q$ values if any of these alleles is present.                              |
| Quinolone 2 pool                             | The Quinalone 2 pool assay detects qnrA and qnrS genes. The assay generates $\rm C_q$ values if any of these genes is present.                                  |
| Sulfonamide pool                             | The Sulfonamide pool assay detects sul1 and sul2 genes. The assay generates $\rm C_q$ values if any of these genes is present.                                  |
| Tetracycline 2 pool                          | The Tetracycline 2 pool assay detects tet(A), tet(B), and tet(S) genes. The assay generates $C_q$ values if any of these genes is present.                      |
| Trimethoprim 1 pool                          | The Trimethoprim 1 pool assay detects dfrA1, dfrA12, dfrA5, and dfrA17 genes. The assay generates $C_q$ values if any of these genes is present.                |
| Trimethoprim 2 pool                          | The Trimethoprim 2 pool assay detects dfrA14, dfrB1, dfrB5, and dfrG genes. The assay generates $C_q$ values if any of these genes is present.                  |
| Vancomycin pool                              | The Vancomycin pool assay detects vanA and vanB genes. The assay generates $\rm C_q$ values if any of these genes is present.                                   |

## Approximate C<sub>rt</sub> range for controls

If used as recommended in this guide, the approximate  $C_{rt}$  range for control assays are as follows.

| Control                                                                            | Approximate C <sub>rt</sub> range |
|------------------------------------------------------------------------------------|-----------------------------------|
| TrueMark™ Xeno Control, Kanamycin Resistance                                       | ≤28                               |
| TaqMan <sup>™</sup> Universal Extraction Control Organism ( <i>B. atrophaeus</i> ) | ≤28                               |
| TrueMark™ Antibiotic Resistance Amplification Control                              | 21–24                             |

## Fields for reviewing results with pivot tables

To review results using the pivot table feature of a spreadsheet program, you can use the following settings.

**Note:** For the "Average of" and "StdDev of" summarizations, use the appropriate source field ( $C_{rt}$ , **Amp Score**, or  $C_q$  **Conf**), then choose the calculation type.

|                     | Fields to add                            |                                          |  |  |  |
|---------------------|------------------------------------------|------------------------------------------|--|--|--|
| Area of pivot table | Target-oriented view                     | Sample-oriented view                     |  |  |  |
| Filters             | _                                        | Sample Name <sup>[1]</sup>               |  |  |  |
| Columns             | Sample Name                              | _                                        |  |  |  |
| Rows                | Target Name                              | Target Name                              |  |  |  |
| Values              | Average of C <sub>rt</sub>               | Average of C <sub>rt</sub>               |  |  |  |
|                     | StdDev of C <sub>rt</sub> <sup>[2]</sup> | StdDev of C <sub>rt</sub> <sup>[2]</sup> |  |  |  |
|                     | Count of C <sub>rt</sub>                 | Count of C <sub>rt</sub>                 |  |  |  |
|                     | _                                        | Average of Amp Score                     |  |  |  |
|                     | _                                        | Average of C <sub>q</sub> Conf           |  |  |  |

<sup>[1]</sup> To see individual sample results, select the sample from the dropdown list next to the Sample Name header.

<sup>[2]</sup> A Values field will automatically appear in the Column Labels area.

# Troubleshooting

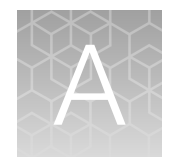

| Troubleshooting: Nucleic Acid Isolation                                      | 47 |
|------------------------------------------------------------------------------|----|
| Troubleshoot unexpected Crt values                                           | 48 |
| Troubleshoot with cycling and imaging run images (QC images)                 | 48 |
| OpenArray <sup>™</sup> AccuFill <sup>™</sup> Instrument plate loading errors | 50 |
| OpenArray <sup>™</sup> Plate assembly and handling errors                    | 51 |

## **Troubleshooting: Nucleic Acid Isolation**

| Observation                                                                         | Possible cause                                                                          | Recommended action                                                                                                    |
|-------------------------------------------------------------------------------------|-----------------------------------------------------------------------------------------|----------------------------------------------------------------------------------------------------|
| Beads remain in sample after                                                        | Excessive amount of recovered                                                           | Increase elution volume to 100 µL.                                                                                                    |
|                                                                                     | is preventing nucleic acid<br>separation from the beads.                                | Reduce the input volume of starting sample to 200 $\mu$ L.                                                                                                    |
| Reduced extraction efficiency<br>of TrueMark™ Xeno Control,<br>Kanamycin Resistance | Proteinase K enzyme was<br>either omitted from the sample<br>or added incorrectly.      | Always add Proteinase K enzyme to the sample separately and before adding the Binding/Bead Master mix.                                                           |
|                                                                                     | TrueMark <sup>™</sup> Xeno Control,<br>Kanamycin Resistance added<br>at the wrong step. | Ensure that the TrueMark <sup>™</sup> Xeno Control,<br>Kanamycin Resistance is added to the sample<br>well only after Binding/Bead Master mix has<br>been added. |

## Troubleshoot unexpected C<sub>rt</sub> values

| Observation                                                                                                    | Possible cause                                                                                      | Recommended action                                                                  |
|----------------------------------------------------------------------------------------------------|----------------------------------------------------------------------------------------------------|-------------------------------------------------------------------------------------|
| Unexpected C <sub>rt</sub> values in the amplification plot                                                                     | Unexpectedly low C <sub>rt</sub> values<br>(<10) — Signal variation or<br>noise in early PCR cycles | Review amplification curves,<br>Amp Score, and C <sub>q</sub><br>Confidence values. |
| 1633                                                                                                    |                                                                                                    | Consider filtering C <sub>rt</sub> values from analysis.                            |
|                                                                                                    |                                                                                                    | Compare replicates, if available.                                                   |
| 1601                                                                                                    |                                                                                                    | Dilute the samples, then repeat the experiment.                                     |
|                                                                                                    | Unexpectedly high C <sub>rt</sub><br>values (25–28) — Sporadic<br>amplification                     | Review amplification curves,<br>Amp Score, and C <sub>q</sub><br>Confidence values. |
| <ol> <li>Expected C<sub>rt</sub> value (noted in most replicates)</li> <li>Unexpected C<sub>rt</sub> value (too low)</li> </ol> |                                                                                                    | Compare replicates, if available.                                                   |
|                                                                                                    |                                                                                                    | Repeat the experiment.                                                              |

# Troubleshoot with cycling and imaging run images (QC images)

Many problems with OpenArray<sup>™</sup> results can be diagnosed by examining the quality control (QC) images taken at various points during a cycling/imaging run.

The QC images are fluorescent or reflected light images taken before, during, and after cycling. They may require adjustment to make image features visible. To view the images, we recommend that you install the free software program ImageJ, which allows you to easily manipulate the images in ways that other image viewers cannot.

- 1. In the QuantStudio<sup>™</sup> 12K Flex Software Export screen 5
  - a. Click Browse to select a uniquely-named folder for the QC images export.
  - b. Click Export QC Images (bottom of screen).

**IMPORTANT!** Select a new folder for images each time; exporting a second run to the same folder overwrites the images.

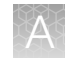

| 2. | Use | ImageJ | to | view | the | images | of | interest. |
|----|-----|--------|----|------|-----|--------|----|-----------|
|----|-----|--------|----|------|-----|--------|----|-----------|

| Action                                                                    | Image                                                            | Image description                                                                                                 |
|---------------------------------------------------------------------------|------------------------------------------------------------------|----------------------------------------------------------------------------------------------------|
| Confirm the identity of images within a folder                            | BARCODE IMAGE.tiff                                               | Reflected light image of<br>the entire OpenArray™<br>Plate.                                                       |
| Evaluate the loading quality                                              | PRE-READ_CHANNEL_4.tiff<br>POST-READ CHANNEL 4.tiff              | Pre- and post-ROX™<br>dye images.                                                                                 |
| Check for existing<br>contamination on the<br>case and/or heated<br>cover | <br>s00_c001_t01_p0001_m2_x3_e1_cp#_spotfind.tiff <sup>[1]</sup> | Pre-run reflected light<br>spotfind image (used<br>by the software to<br>determine the location<br>of the holes). |
| Identify potential leaks or other contamination                           | s02_c001_t03_p0001_m1_x2_e1_cp#_spotfind.tiff <sup>[1]</sup>     | Mid-run reflected light spotfind image.                                                                           |
|                                                                           | s02_c040_t03_p0001_m1_x2_e1_cp#_spotfind.tiff <sup>[1]</sup>     | Post-run reflected light spotfind image.                                                                          |
| Look at patterns in the fluorescent data (for example, gradients)         | STAGEx_CYCLEy_CHANNEL_1.tiff                                     | FAM <sup>™</sup> images at a<br>particular cycle (y) of a<br>particular stage (x) of<br>the run.                  |

[1] The "cp#" in the image file name refers to the array position (1–4) within the QuantStudio™ 12K Flex Real-Time PCR Instrument.

- (Optional) Adjust the images for brightness and/or contrast to make image features visible.
   a. Open the image in ImageJ.
  - b. Select Image > Adjust Brightness/Contrast (or press Carl+Shift+C).
  - c. Click Auto or adjust the sliders until the features of interest in the image are visible.

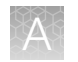

## OpenArray<sup>™</sup> AccuFill<sup>™</sup> Instrument plate loading errors

| Observation                      | Possible cause                                                                                                    | Recommended action                                                                                                    |
|----------------------------------|----------------------------------------------------------------------------------------------------|----------------------------------------------------------------------------------------------------|
| There are empty through-holes    | Insufficient sample was<br>added to the 384-well<br>Sample Plate.                                                                                                    | Use proper pipetting<br>techniques. Ensure that there<br>are no air bubbles in the<br>pipette tips after sample<br>aspiration. |
|                                  | Reaction mix (sample +<br>master mix) is not at the<br>bottom of the 384-well<br>Sample Plate.                                                                                                    | Centrifuge the plate at 1,200 $\times$ <i>g</i> for 60 seconds.                                                                |
| Turn-holes are repeatedly missed | The OpenArray <sup>™</sup> AccuFill <sup>™</sup><br>Instrument was aligned too<br>far to the left or to the right.                                                                                                    | Contact your local field service engineer.                                                                                     |
|                                  | Systematic loading problems<br>can occur with the<br>OpenArray <sup>™</sup> AccuFill <sup>™</sup><br>Instrument, which indicates<br>a need for service. For<br>example, when turn-holes<br>are repeatedly missed across<br>multiple subarrays, service<br>is required. Turn-holes<br>are where the instrument<br>changes direction during<br>sample loading. |                                                                                                    |
|                                  | <ul> <li>Turn holes</li> <li>Start points</li> <li>Stop points</li> </ul>                                                                                                    |                                                                                                    |
| Entire subarrays are missing     | The sample/master mix was                                                                                                    | Visually inspect the plate to ensure that the wells have                                                                       |
|                                  | in the 384-well Sample Plate.                                                                                                    | sample/master mix.                                                                                                    |
|                                  | Stuck tip mandrel on<br>the OpenArray™ AccuFill™<br>Instrument may need<br>cleaning.                                                                                                    | Contact your local field service engineer.                                                                                     |

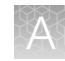

| Observation                  | Possible cause                         | Recommended action                                                                                                    |
|------------------------------|----------------------------------------|----------------------------------------------------------------------------------------------------|
| Entire subarrays are missing | Pipette tip was not loaded on mandrel. | Contact your local field<br>service engineer for frequent<br>occurrences (infrequent<br>occurrences can be due to a<br>poorly molded tip). |

## OpenArray<sup>™</sup> Plate assembly and handling errors

| Observation                                                                                                    | Possible cause                                                 | Recommended action                                                                                                    |
|----------------------------------------------------------------------------------------------------|----------------------------------------------------------------|----------------------------------------------------------------------------------------------------|
| Case leaks and bubbles inside the case                                                                                                    | Plate press was not engaged for at least 20 seconds.           | Fully engage the plate press for at least 20 seconds.                                                                                                    |
|                                                                                                    | Damaged lid adhesive.                                          | Remove the liner and visually<br>inspect the lid adhesives for<br>defects. Ensure that adhesive<br>is not damaged or warped.                                                                                                    |
|                                                                                                    | Damaged fill port screw gasket.                                | Visually inspect the screw to<br>ensure that the orange gasket<br>is present and not damaged.                                                                                                    |
|                                                                                                    | Damaged fill port screw<br>assembly. Breaks off too<br>easily. | The screw may be mis-<br>threaded: unscrew it and use<br>a new screw assembly.                                                                                                    |
| Improper sealing of the OpenArray <sup>™</sup> Plate in the OpenArray <sup>™</sup> Case can lead to immersion fluid leaks or bubble formation inside the case, leading to uneven heating and imaging throughout PCR                          | Oily lid or case from<br>immersion fluid overflow.             | Wipe off excess overflow of<br>immersion fluid from the lid,<br>case bottom, and crevices<br>with 70% isopropyl alcohol<br>or pure ethanol, using a lint-<br>free cloth (the cloth included<br>with the OpenArray <sup>™</sup> Plate is<br>acceptable). |
| and to poor quality data.<br>The images above are examples of OpenArray <sup>™</sup><br>Plates that have been affected by immersion fluid<br>leaks. The images show where leaked fluid has<br>condensed on the underside of the heated cover | Immersion fluid was exposed to air for too long.               | Do not remove the immersion<br>fluid syringe cap or draw air<br>bubbles into the syringe until<br>you are ready to load.                                                                                                    |

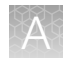

| Observation                                                                                                    | Possible cause                                                                                                    | Recommended action                                                                                                    |
|----------------------------------------------------------------------------------------------------|----------------------------------------------------------------------------------------------------|----------------------------------------------------------------------------------------------------|
| windows and obscured the view of the through-<br>holes.<br>The best image in which to detect leaks is the<br>s02_c001_t03_p0001_m1_x2_e1_cp#_spo<br>tfind.tiff image. This image is taken at the<br>start of cycling, which is where most leaks occur.<br>See "Troubleshoot with cycling and imaging run<br>images (QC images)" on page 48. | Too large of a bubble inside<br>the OpenArray™ Case after<br>sealing.                                                                                                    | Minimize the size of the<br>bubble by tilting the<br>OpenArray <sup>™</sup> Case so that the<br>fill port is at the highest<br>point. Slowly fill the case<br>with immersion fluid until only<br>a small air bubble remains.<br>Attach the screw and wipe off<br>any excess oil that may have<br>spilled onto the case. |
|                                                                                                    | Damaged plate press, leading to uneven pressure.                                                                                                    | Contact your field service<br>engineer if you suspect that<br>your plate press may be<br>damaged.                                                                                                    |
| Sample blow-out during the addition of immersion fluid                                                                                                    | The reactions in A12 were<br>compromised during the<br>addition of immersion fluid.<br>Injecting the immersion fluid<br>too quickly can purge the<br>sample out of the through-<br>holes near the fill port. Often<br>this is caused by the user not<br>purging the syringe slightly<br>before use or if the syringe is<br>not inserted into the correct<br>side of the steel plate. | Dispense a small amount<br>of immersion fluid onto a<br>paper towel before use to<br>ensure smooth operation of<br>the syringe.                                                                                                    |
| Evaporation of reaction mixture in through-holes                                                                                                    | Too much time elapsed<br>before the plate was sealed<br>with lid and immersion fluid.<br>In this example, the top<br>half of each subarray was<br>intentionally left open to the<br>environment to demonstrate<br>the effect of evaporation.<br>"Donuts" are a result of<br>the evaporated fluid in the<br>though-holes.                                                             | Add immersion fluid as soon<br>as the case is removed from<br>the plate press to minimize<br>the likelihood of evaporation,<br>then seal the case with the<br>lid.                                                                                                    |

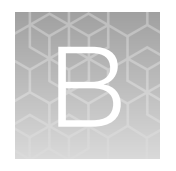

## TaqMan<sup>™</sup> assay pools included in the TrueMark<sup>™</sup> OpenArray<sup>™</sup> RT PCR Custom Format, Study Name "ABR Expanded Panel" – component assay IDs

The following table lists component assay IDs within each pool. To order the correct pool, use the pool assay IDs listed in Table 6 on page 53.

| #[1] | Antibiotic            | Gene family             | Assay ID      |  |
|------|-----------------------|-------------------------|---------------|--|
|      |                       | aac(3)-la               | Ba07922573_s1 |  |
|      |                       | aac(3)-lb/aac(6')-lb''  |               |  |
|      |                       | aac(6')-30/aac(6')-lb'  |               |  |
|      |                       | aac(6')-Ib              | Ba07310082 a1 |  |
|      |                       | aac(6')-Ib'             | Dau/319982_S1 |  |
| 4    |                       | aac(6')-lb11            |               |  |
| I    | Aminoglycoside        | ant(3'')-Ih/aac(6')-IId |               |  |
|      |                       | aac(6')-lb-cr           | Ba07319991_s1 |  |
|      |                       | aadA1                   |               |  |
|      |                       | aadA12                  | D-07000500 -1 |  |
|      |                       | aadA15                  | Ba07922508_ST |  |
|      |                       | aadA22                  |               |  |
|      | AmpC hata lastamaga 1 | blaACC                  | Ba04646144_s1 |  |
| 2    | Ampe beta-lactamase I | blaFOX                  | Ba04646126_s1 |  |
|      | AmpC beta-lactamase 2 | blaACT                  | Ba04646117_s1 |  |
| 3    |                       | blaACT/blaMIR           | Ba04646124_s1 |  |
| 4    | AmpC boto loctomoco 2 | blaCMY/blaLAT           | Ba04646135_s1 |  |
|      | AmpC beta-lactamase 3 | blaDHA                  | Ba04646120_s1 |  |

| Table 6 | Assav pools for antibiotic | resistance targets- | component assav IDs |
|---------|----------------------------|---------------------|---------------------|
| Tuble 0 | rioday poolo ioi anabioac  | roolotanoo targoto  | oomponone acouy ibo |

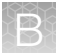

Appendix B TaqMan<sup>™</sup> assay pools included in the TrueMark<sup>™</sup> OpenArray<sup>™</sup> RT PCR Custom Format, Study Name "ABR Expanded Panel" – component assay IDs OpenArray<sup>™</sup> Plate assembly and handling errors

| Table 6 | Assay pools for | or antibiotic resistance | e targets-co | mponent assay l | IDs | (continued) |
|---------|-----------------|--------------------------|--------------|-----------------|-----|-------------|
|---------|-----------------|--------------------------|--------------|-----------------|-----|-------------|

| #[1] | Antibiotic                          | Gene family   | Assay ID      |
|------|-------------------------------------|---------------|---------------|
| 4    | AmpC beta-lactamase 3               | blaMOX/blaCMY | Ba04646156_s1 |
|      |                                     |               | Ba04646119_s1 |
| 6    | Carbonanamaga 1                     |               | Ba04646131_s1 |
| 0    | Calbapenemase T                     | Dialivir      | Ba04646116_s1 |
|      |                                     |               | Ba04646158_s1 |
|      |                                     | blaOXA-1      | Ba04646133_s1 |
| 7    | Carbon anomaga 0                    | blaOXA-2      | Ba07922582_s1 |
| 1    | Carbapenemase 2                     | blaOXA-23     | Ba04646139_s1 |
|      |                                     | blaOXA-51     | Ba07319995_s1 |
|      |                                     | blaKPC        | Ba04646152_s1 |
|      | Carbon anomaga 2                    | blaNDM        | Ba04646121_s1 |
| Ö    | Carbapenemase 3                     | blaOXA-48     | Ba04646138_s1 |
|      |                                     | blaVIM        | Ba07922583_s1 |
|      | Colistin                            | mcr-1         | Ba07320002_s1 |
| 9    |                                     | mcr-2         | Ba07922036_s1 |
|      |                                     | mcr-3         | Ba07922585    |
|      | Extended-spectrum beta-lactamases 1 |               | Ba04646127_s1 |
| 10   |                                     | blaCTY M      | Ba04646142_s1 |
| 10   |                                     | Diactivi      | Ba04646149_s1 |
|      |                                     |               | Ba07922581_s1 |
|      |                                     | blaGES        | Ba04646151_s1 |
| 12   | Extended-spectrum beta-lactamases 3 | blaPER        | Ba04646140_s1 |
|      |                                     | blaVEB        | Ba04646153_s1 |
|      |                                     | ere(B)        | Ba07319981_s1 |
| 15   | Macrolides 2                        | mef(A)        | Ba07922579_s1 |
|      |                                     | mph(A)        | Ba07922580_s1 |
| 10   | Magyalidas Q                        |               | Ba04646137_s1 |
| 01   | IVIACIOIIDES 3                      | erm(A)        | Ba07922565_s1 |

| #[1] | Antibiotic          | Gene family | Assay ID      |
|------|---------------------|-------------|---------------|
| 16   | Magralidas 2        | erm(B)      | Ba04230913_s1 |
| 10   | Walloudes 5         | erm(C)      | Ba07319994_s1 |
| 17   |                     | mecA        | Ba04230908_s1 |
| 17   | Methicinit          | mecC        | Ba07319993_s1 |
|      |                     | nimB        | Ba07319983_s1 |
| 10   | Nitromidozolo       | nimD        | Ba07320001_s1 |
| 10   | Nitromidazoie       | nimE        | Ba07319999_s1 |
|      |                     | nimJ        | Ba07320000_s1 |
|      |                     |             | Ba07922571_s1 |
| 19   | Quinolone 1         | qnrB        | Ba07922572_s1 |
|      |                     |             | Ba07922569_s1 |
| 00   | Quinolone 2         | qnrA        | Ba07922584_s1 |
| 20   |                     | qnrS        | Ba04646145_s1 |
| 04   | Sulfonamide         | sul1        | Ba07319988_s1 |
| 21   |                     | sul2        | Ba07320003_s1 |
|      | Tetracycline 2      | tet(A)      | Ba07922566_s1 |
| 23   |                     | tet(B)      | Ba07921939_s1 |
|      |                     | tet(S)      | Ba07319979_s1 |
|      |                     | dfrA1       | Ba07319989_s1 |
| 04   | Trimetheorim 1      | dfrA5       | Ba07319986_s1 |
| 24   |                     | dfrA12      | Ba07922567_s1 |
|      |                     | dfrA17      | Ba07922575_s1 |
|      |                     | dfrA14      | Ba07922574_s1 |
| 05   | Trins oth on vine O | dfrB1       | Ba07922576_s1 |
| 25   | Irimethoprim 2      | dfrB5       | Ba07922578_s1 |
|      |                     | dfrG        | Ba07922577_s1 |
| 00   | Vanaarin            | vanA        | Ba04646147_s1 |
| 26   | Vancomycin          | vanB        | Ba04646150_s1 |

 Table 6
 Assay pools for antibiotic resistance targets - component assay IDs (continued)

<sup>[1]</sup> From Table 6 on page 53.

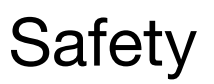

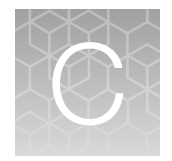

| Chemical safety          | 57 |
|--------------------------|----|
| Biological hazard safety | 58 |

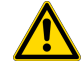

**WARNING! GENERAL SAFETY.** Using this product in a manner not specified in the user documentation may result in personal injury or damage to the instrument or device. Ensure that anyone using this product has received instructions in general safety practices for laboratories and the safety information provided in this document.

- Before using an instrument or device, read and understand the safety information provided in the user documentation provided by the manufacturer of the instrument or device.
- Before handling chemicals, read and understand all applicable Safety Data Sheets (SDSs) and use appropriate personal protective equipment (gloves, gowns, eye protection, and so on). To obtain SDSs, visit thermofisher.com/support.

## **Chemical safety**

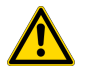

**WARNING! GENERAL CHEMICAL HANDLING.** To minimize hazards, ensure laboratory personnel read and practice the general safety guidelines for chemical usage, storage, and waste provided below. Consult the relevant SDS for specific precautions and instructions:

- Read and understand the Safety Data Sheets (SDSs) provided by the chemical manufacturer before you store, handle, or work with any chemicals or hazardous materials. To obtain SDSs, see the "Documentation and Support" section in this document.
- Minimize contact with chemicals. Wear appropriate personal protective equipment when handling chemicals (for example, safety glasses, gloves, or protective clothing).
- Minimize the inhalation of chemicals. Do not leave chemical containers open. Use only with sufficient ventilation (for example, fume hood).
- Check regularly for chemical leaks or spills. If a leak or spill occurs, follow the manufacturer cleanup procedures as recommended in the SDS.
- Handle chemical wastes in a fume hood.
- Ensure use of primary and secondary waste containers. (A primary waste container holds the immediate waste. A secondary container contains spills or leaks from the primary container. Both containers must be compatible with the waste material and meet federal, state, and local requirements for container storage.)
- After emptying a waste container, seal it with the cap provided.
- Characterize (by analysis if needed) the waste generated by the particular applications, reagents, and substrates used in your laboratory.
- Ensure that the waste is stored, transferred, transported, and disposed of according to all local, state/provincial, and/or national regulations.
- **IMPORTANT!** Radioactive or biohazardous materials may require special handling, and disposal limitations may apply.

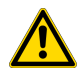

**WARNING! HAZARDOUS WASTE (from instruments).** Waste produced by the instrument is potentially hazardous. Follow the guidelines noted in the preceding General Chemical Handling warning.

## **Biological hazard safety**

**WARNING!** Potential Biohazard. Depending on the samples used on this instrument, the surface may be considered a biohazard. Use appropriate decontamination methods when working with biohazards.

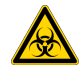

WARNING! BIOHAZARD. Biological samples such as tissues, body fluids, infectious agents, and blood of humans and other animals have the potential to transmit infectious diseases. Conduct all work in properly equipped facilities with the appropriate safety equipment (for example, physical containment devices). Safety equipment can also include items for personal protection, such as gloves, coats, gowns, shoe covers, boots, respirators, face shields, safety glasses, or goggles. Individuals should be trained according to applicable regulatory and company/ institution requirements before working with potentially biohazardous materials. Follow all applicable local, state/provincial, and/or national regulations. The following references provide general guidelines when handling biological samples in laboratory environment.

- U.S. Department of Health and Human Services, *Biosafety in Microbiological and Biomedical Laboratories (BMBL)*, 6th Edition, HHS Publication No. (CDC) 300859, Revised June 2020
   www.cdc.gov/labs/pdf/CDC-BiosafetymicrobiologicalBiomedicalLaboratories-2020-P.pdf
- Laboratory biosafety manual, fourth edition. Geneva: World Health Organization; 2020 (Laboratory biosafety manual, fourth edition and associated monographs)
   www.who.int/publications/i/item/9789240011311

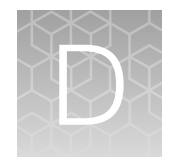

## Documentation and support

| Related documentation          | 59 |
|--------------------------------|----|
| Customer and technical support | 60 |
| Limited product warranty       | 60 |

## **Related documentation**

| Document                                                                                                    | Publication Number |
|----------------------------------------------------------------------------------------------------|--------------------|
| MagMAX™ Prime Viral/Pathogen NA Isolation Kit and Accessories User Guide                                                                | MAN0029683         |
| OpenArray <sup>™</sup> Sample Tracker Software Quick Reference, for OpenArray <sup>™</sup> AccuFill <sup>™</sup> Software v1.2          | 4460657            |
| OpenArray™ AccuFill™ Software v2.0 Quick Run Workflow Without Sample Information Quick Reference                                        | MAN0025835         |
| OpenArray™ AccuFill™ Software v2.0 Full Run Workflow Quick Reference                                                                    | MAN0025836         |
| QuantStudio™ 12K Flex OpenArray™ AccuFill™ System User Guide, for OpenArray™ AccuFill™<br>Software v1.2                                 | 4456986            |
| <i>QuantStudio</i> ™ <i>12K Flex OpenArray</i> ™ <i>AccuFill</i> ™ <i>System User Guide</i> , for OpenArray™ AccuFill™<br>Software v2.0 | MAN0025669         |
| QuantStudio™ 12K Flex Real–Time PCR System: OpenArray™ Experiments User Guide                                                           | 4470935            |
| QuantStudio™ 12K Flex Real–Time PCR System v1.4 Maintenance and Administration Guide                                                    | 4470689            |
| QuantStudio™ 12K Flex Real–Time PCR System v1.6 or later Maintenance and Administration Guide                                           | MAN0018832         |
| Thermo Scientific™ KingFisher™ Flex User Manual                                                                                         | MAN0019870         |
| TaqMan™ Universal Extraction Control Organism (B. atrophaeus) Product Information Sheet                                                 | MAN0018535         |
| TrueMark™ Xeno Control, Kanamycin Resistance Product Information Sheet                                                                  | MAN0026587         |

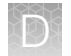

## Customer and technical support

Visit thermofisher.com/support for the latest service and support information.

- Worldwide contact telephone numbers
- Product support information
  - Product FAQs
  - Software, patches, and updates
  - Training for many applications and instruments
- Order and web support
- Product documentation
  - User guides, manuals, and protocols
  - Certificates of Analysis
  - Safety Data Sheets (SDSs; also known as MSDSs)

**Note:** For SDSs for reagents and chemicals from other manufacturers, contact the manufacturer.

## Limited product warranty

Life Technologies Corporation and/or its affiliate(s) warrant their products as set forth in the Life Technologies' General Terms and Conditions of Sale at www.thermofisher.com/us/en/home/global/terms-and-conditions.html. If you have any questions, please contact Life Technologies at www.thermofisher.com/support.

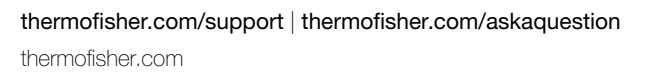

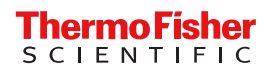